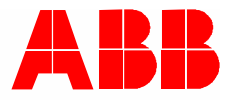

2TMA220050W0015 | 08.2019

# Návod k instalaci a používání ABB-Welcome Midi M22381-x-02 Videotelefon hands-free 7", dotykový

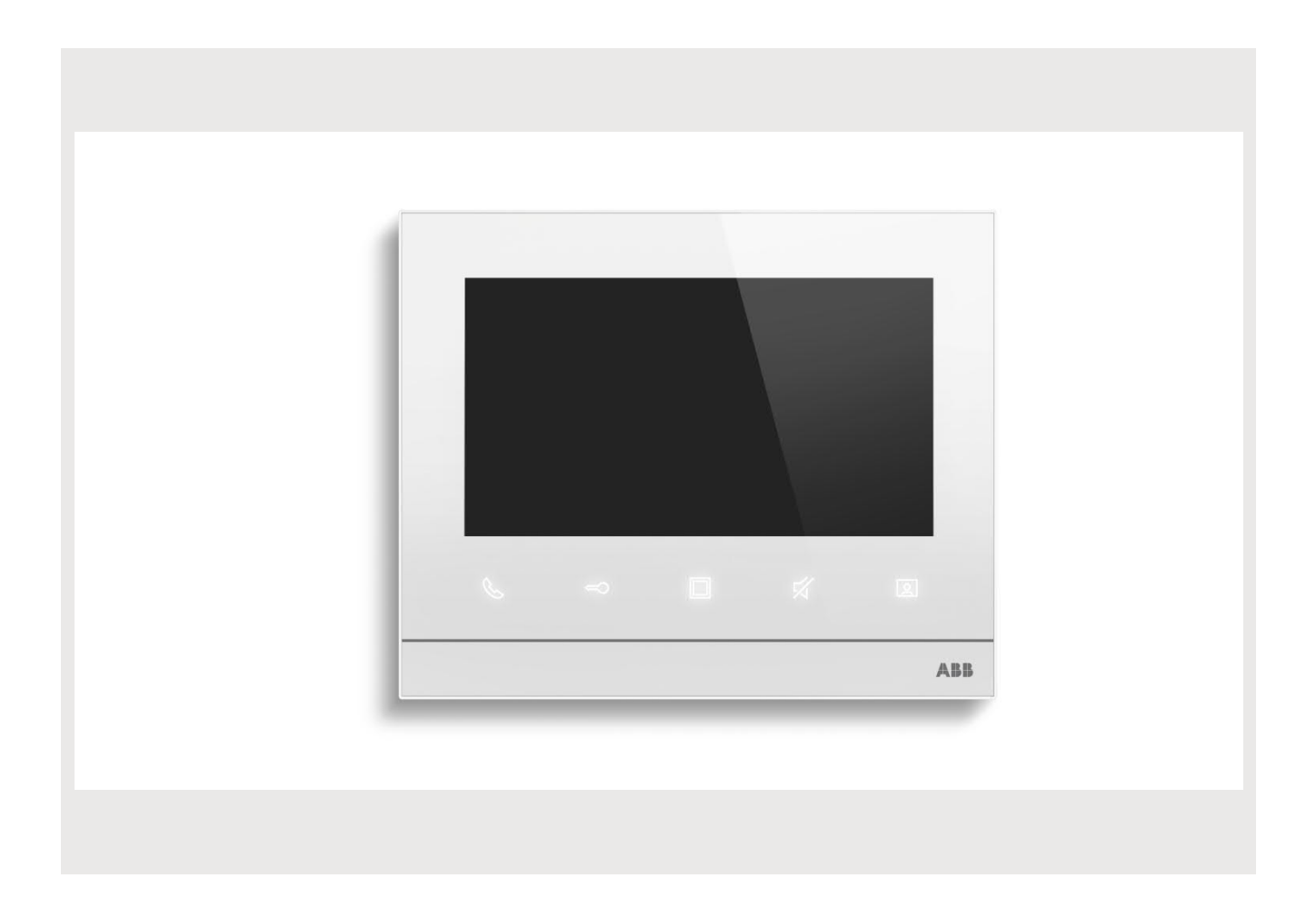

| 1 | Pozna                                | ámky pro                          | návod k obsluze                                  | 4  |  |  |
|---|--------------------------------------|-----------------------------------|--------------------------------------------------|----|--|--|
| 2 | Bezpe                                | e <b>č</b> nost                   |                                                  | 4  |  |  |
| 3 | Zamý                                 | slené pou                         | užití p <b>ř</b> ístroje                         | 5  |  |  |
| 4 | Život                                | ní prost <b>ř</b> e               | edí                                              | 6  |  |  |
|   | 4.1                                  | Zařízení                          | í ABB                                            | 6  |  |  |
| 5 | Popis                                | s výrobku                         |                                                  | 7  |  |  |
|   | 5.1                                  | Ovládac                           | :í prvky                                         | 7  |  |  |
|   | 5.2                                  | Popis sv                          | vorkovnice a zadní <b>č</b> ást videotelefonu 7" | 8  |  |  |
| 6 | Techr                                | nické úda                         | je                                               | 9  |  |  |
| 7 | Mont                                 | áž/instal                         | ace                                              | 10 |  |  |
|   | 7.1                                  | Požadav                           | vky pro instalaci                                | 10 |  |  |
|   | 7.2                                  | Obecné                            | pokyny pro instalaci                             | 11 |  |  |
|   | 7.3                                  | Rozměry                           | y výrobku                                        | 11 |  |  |
|   | 7.4                                  | Výška m                           | nontáže                                          | 11 |  |  |
|   | 7.5                                  | 5 Instalace pro povrchovou montáž |                                                  |    |  |  |
|   | 7.6                                  | Instalac                          | e pod omítku                                     | 14 |  |  |
|   | 7.7                                  | Instalac                          | e zapušt <b>ě</b> ná                             | 15 |  |  |
|   | 7.8 Instalace na stůl pomocí stojanu |                                   |                                                  |    |  |  |
|   | 7.9                                  | Demont                            | táž                                              | 16 |  |  |
| 8 | Uved                                 | ení do pro                        | ovozu                                            | 17 |  |  |
|   | 8.1                                  | První na                          | istavení                                         | 17 |  |  |
|   | 8.2                                  | Zadání r                          | nastavení systému                                | 19 |  |  |
|   | 8.3                                  | Seznam                            | kamer                                            | 20 |  |  |
|   | 8.4                                  | Zvuk                              |                                                  | 22 |  |  |
|   | 8.5                                  | 8.5 Displej                       |                                                  |    |  |  |
|   | 8.6                                  | 8.6 Datum a čas                   |                                                  |    |  |  |
|   | 8.7                                  | Automa                            | tické pořízení snímku                            | 25 |  |  |
|   | 8.8                                  | Kontrola stavu dveří              |                                                  |    |  |  |
|   | 8.9                                  | Upozornění na zmeškaný hovor      |                                                  |    |  |  |
|   | 8.10                                 | ) Heslo pro odemknutí             |                                                  | 28 |  |  |
|   | 8.11                                 | Nastave                           | ení programovacího tlačítka:                     | 29 |  |  |
|   | 8.12                                 | Jazyk                             |                                                  | 31 |  |  |
|   | 8.13                                 | Technic                           | ká nastavení                                     | 32 |  |  |
|   |                                      | 8.13.1                            | Otevření technických nastavení                   |    |  |  |
|   |                                      | 8.13.2                            | Nastavení zařízení                               |    |  |  |
|   |                                      | 8.13.3                            | viastni stranka extra                            |    |  |  |

|    |       | 8.13.4                   | Změna hesla pro technická nastavení       |    |
|----|-------|--------------------------|-------------------------------------------|----|
|    |       | 8.13.5                   | Vymazání všech údajů                      | 43 |
|    |       | 8.13.6                   | Resetovat nastavení                       | 44 |
|    |       | 8.13.7                   | Adresa zařízení                           | 45 |
|    |       | 8.13.8                   | Informace o verzi                         | 45 |
|    |       | 8.13.9                   | Získání návodu k výrobku                  |    |
|    |       | 8.13.10                  | Prohlášení o shod <b>ě</b>                | 47 |
|    |       | 8.13.11                  | Aktualizace firmwaru                      |    |
| 9  | Provo | DZ                       |                                           | 50 |
|    | 9.1   | Domovs                   | ská obrazovka vnitřní stanice             | 50 |
|    | 9.2   | Příchoz                  | í volání                                  | 52 |
|    |       | 9.2.1                    | Volání z venkovní stanice/stanice u brány |    |
|    |       | 9.2.2                    | Volání z Guard Unit/vnitřní stanice       | 53 |
|    |       | 9.2.3                    | Volání z domovního zvonku                 | 54 |
|    | 9.3   | Interko                  | m                                         | 54 |
|    |       | 9.3.1                    | Otevření stránky interkom                 | 54 |
|    |       | 9.3.2                    | Přidání kontaktů                          | 54 |
|    |       | 9.3.3                    | Zahájení volání přes interkom             | 55 |
|    |       | 9.3.4                    | Přidání do blacklistu                     | 57 |
|    |       | 9.3.5                    | Obnovení kontaktu z blacklistu            | 58 |
|    | 9.4   | Sledová                  | iní                                       | 59 |
|    |       | 9.4.1                    | Sledování bez seznamu kamer               | 59 |
|    |       | 9.4.2                    | Sledování se seznamem kamer               | 60 |
|    | 9.5   | Volání c                 | do Guard Unit                             | 61 |
|    | 9.6   | Pager                    |                                           | 62 |
|    | 9.7   | Historie                 | e                                         | 63 |
|    | 9.8   | Hlasová                  | á zpráva                                  | 66 |
|    | 9.9   | Zpráva                   | při nepřítomnosti                         | 67 |
|    | 9.10  | Přesmě                   | rování hovoru                             | 69 |
|    | 9.11  | Automa                   | atické odemknutí                          | 70 |
|    | 9.12  | Odemki                   | nutí v pohotovostním režimu               | 72 |
|    | 9.13  | Rozsvíc                  | ení světla v pohotovostním režimu         | 75 |
|    | 9.14  | Ztlumer                  | ní                                        |    |
|    | 9.15  | Vizuální                 | í domovní zvonek                          | 80 |
|    | 9.16  | <b>Č</b> išt <b>ě</b> ní | obrazovky                                 | 81 |
| 10 | Kybe  | rbezpe <b>č</b> n        | nost                                      | 82 |

# 1 Poznámky pro návod k obsluze

Přečtěte si prosím pečlivě návod a dodržujte v něm uvedené pokyny. Pomůže vám to předcházet zraněním a poškození majetku a zajistí spolehlivý provoz a dlouhou životnost zařízení.

Uchovejte tento návod na bezpečném místě. Budete-li zařízení předávat někomu dalšímu, předejte mu současně i tento návod. ABB nepřijímá žádnou zodpovědnost v případě nedodržení pokynů uvedených v tomto návodu.

# 2 Bezpečnost

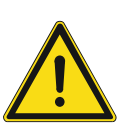

Upozorn**ě**ní

Elektrické nap**ě**tí!

Při přímém nebo nepřímém kontaktu s díly pod napětím dochází k nebezpečnému průchodu proudu tělem.

Důsledkem může být úraz způsobený elektrickým proudem, popálení či dokonce smrt.

- Před montáží a/nebo demontáží odpojte síťové napájení!
- Práce s napájecím systémem 100-240 V smí provádět pouze specializovaní odborníci!

# 3 Zamýšlené použití přístroje

Toto zařízení je centrální ovládací panel systému ABB-Welcome Midi a funguje výhradně se součástmi tohoto systému. Zařízení je nutné instalovat do suchých vnitřních prostor.

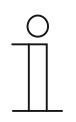

## SD karta

Tato vnitřní stanice podporuje následující SD kartu:

- Typ: Micro SDHC
- Kapacita: 4...32 G
- Rychlost: Class 10
- Souborový systém: FAT32
- Použijte prosím SD kartu splňující normu SDHC, některé SD karty nemusí fungovat správně. Doporučuje se použití karet SanDisk, Kingston, Transcend SDHC, které jsou kompletně testované a ověřené.
- Nevyjímejte SD kartu ani nerestartujte vnitřní stanici během nahrávání nebo kopírování snímků na SD kartu, mohlo by dojít k nesprávné funkci SD karty při nahrávání nebo přehrávání snímků.
- Společnost ABB není odpovědná za výkon a fungování SDHC karty.

# 4 Životní prostředí

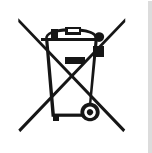

Myslete na ochranu životního prostředí!

Použitá elektrická a elektronická zařízení nesmí být likvidována v běžném domácím odpadu.

- Zařízení obsahuje cenné suroviny, které lze recyklovat. Proto odevzdejte zařízení na příslušném sběrném místě.

#### 4.1 Zařízení ABB

Všechny obalové materiály a zařízení od společnosti ABB nesou označení a zkušební pečeť pro správnou likvidaci. Obaly a elektrická zařízení i jejich součásti vždy likvidujte prostřednictvím oprávněného sběrného místa nebo firmy zajišťující likvidaci odpadu.

Výrobky společnosti ABB splňují zákonné požadavky, především zákony týkající se elektronických a elektrických zařízení a nařízení REACH. (Směrnice EU 2012/19/EU WEEE a 2011/65/EU RoHS) (Nařízení EU-REACH a zákon o implementaci nařízení (ES) č. 1907/2006)

# 5 Popis výrobku

# 5.1 Ovládací prvky

| Č. | Funkce                                                                                                    |  |  |  |  |  |
|----|----------------------------------------------------------------------------------------------------|--|--|--|--|--|
| 1  | Dotykový displej                                                                                                    |  |  |  |  |  |
| 2  | Komunika <b>č</b> ní tla <b>č</b> ítko<br>Při příchozím hovoru stiskněte do 30 s toto tlačítko pro aktivování komunikace a poté znovu<br>stiskněte pro ukončení hovoru.                                                                                                    |  |  |  |  |  |
| 3  | Tla <b>č</b> ítko pro odemknutí dve <b>ř</b> í<br>Stisknutím tohoto tla <b>č</b> ítka kdykoli otevřete dveře (továrně nastaveno na kontakt LOCK – GND)                                                                                                    |  |  |  |  |  |
| 4  | <ul> <li>Programovatelné tlačítko</li> <li>Výchozí funkcí tohoto tlačítka je uvolnění druhého zámku spojeného s vnější stanicí.</li> <li>Je programovatelné pro další funkci, např. rozsvícení světla, odemknutí pomocí relé., atd.</li> </ul>                                                                                                    |  |  |  |  |  |
| 5  | <ul> <li>Tlačítko pro ztlumení</li> <li>V pohotovostním režimu stiskněte toto tlačítko pro ztlumení vyzváněcího tónu této vnitřní stanice.</li> <li>V pohotovostním režimu stiskněte a držte toto tlačítko po dobu 3 s pro ztlumení vyzváněcího tónu všech vnitřních stanic ve stejné bytové jednotce.</li> <li>Při příchozím hovoru stiskněte toto tlačítko pro odmítnutí hovoru.</li> <li>V průběhu konverzace stiskněte toto tlačítko pro ztlumení mikrofonu.</li> </ul> |  |  |  |  |  |
| 6  | Tla <b>č</b> ítko pro sledování (monitorování)<br>V pohotovostním režimu stiskněte toto tlačítko pro sledování venkovní stanice a venkovních<br>kamer, pokud jsou k dispozici.                                                                                                    |  |  |  |  |  |

# 5.2 Popis svorkovnice a zadní část videotelefonu 7"

|    | $ \begin{array}{c}   \end{array}   \\   \end{array}   \\   \end{array}   $                                                                                                    |
|----|----------------------------------------------------------------------------------------------------|
| Č. | Funkce                                                                                                    |
| 1  | a1 b1 = sb <b>ě</b> rnicové p <b>ř</b> ipojení                                                                                                    |
| 2  | Konektor pro p <b>ř</b> ipojení "zvonkového" patrového tla <b>č</b> ítka                                                                                                    |
| 3  | P <b>ř</b> epína <b>č</b> stanic (1-9)<br>Nastavte adresu výchozí venkovní stanice                                                                                                    |
| 4  | Oto <b>č</b> né ovlada <b>č</b> e pro nastavení adresy vnit <b>ř</b> ní stanice<br>Všechny se používají pro nastavení adresy vnitřní stanice. Volicí přepínač X10 nastavuje<br>desítkové číslice, volicí přepínač X1 nastavuje jednotkové číslice, přepínače X100 a X200<br>nastavují stovkové číslice. |
| 5  | Přepínač master/slave – hlavní/vedlejší stanice<br>Pouze jedna vnitřní stanice v každé bytové jednotce lze nastavit jako "master" (ON=Master)                                                                                                    |
| 6  | Zakon <b>č</b> ovací odpor<br>U instalací videa či instalací v kombinaci audia a videa musí být přepínač v pozici "RC on" na<br>posledním zařízení vedení (ON=RC on).                                                                                                    |
| 7  | Mikrofon                                                                                                    |
| 8  | Demontážní prvek                                                                                                    |
| 9  | Konektor pro mikro SD kartu (za <b>ř</b> ízení podporuje pouze SD kartu s formátem FAT32)                                                                                                    |
| 10 | Reproduktor                                                                                                    |

# 6 Technické údaje

| Ozna <b>č</b> ení                 | Hodnota                                          |
|-----------------------------------|--------------------------------------------------|
| Rozsah provozního napětí          | 20-30 V DC                                       |
| Proud při pohotovostním režimu    | 24 V DC, 12 mA                                   |
| Provozní proud                    | 24 V DC, 330 mA                                  |
| Provozní teplota                  | -10 °C+55 °C                                     |
| Velikost displeje                 | 7"                                               |
| Rozlišení                         | 1024 x 600 pixelů                                |
| Připojovací svorky – možné vodiče | 2 x 0,28 mm <sup>2</sup> 2 x 0,8 mm <sup>2</sup> |
| Rozměry výrobku                   | 198,5 mm × 162,3 mm × 17 mm                      |

# 7 Montáž/instalace

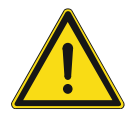

#### Upozorn**ě**ní

Elektrické napětí! Při přímém nebo nepřímém kontaktu s díly pod napětím dochází k nebezpečnému průchodu proudu tělem. Důsledkem může být úraz způsobený elektrickým proudem, popálení či dokonce smrt.

- Před montáží a/nebo demontáží odpojte síťové napájení!
- Práce s napájecím systémem 100-240 V smí provádět pouze specializovaní odborníci!

## 7.1 Požadavky pro instalaci

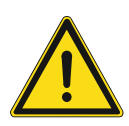

Upozorn**ě**ní

Elektrické napětí!

Zařízení smí instalovat pouze osoba s odpovídající elektrotechnickou kvalifikací.

- Nesprávná instalace ohrožuje život váš i uživatele elektrického systému.
- Nesprávná instalace může způsobit vážné poškození majetku, např. může dojít k požáru.

Minimální nezbytné odborné znalosti a zkušenosti pro instalaci jsou následující: – Uplatňujte "pět bezpečnostních pravidel" (DIN VDE 0105, EN 50110):

- 1. Odpojte od napájení
- 2. Zajistěte zařízení proti opětovnému zapojení
- 3. Ujistěte se, že je zařízení bez napětí
- 4. Proved'te uzemnění a zkratování
- 5. Sousedící živé části opatřete kryty nebo zábranami.
- Používejte vhodný ochranný oděv.
- Používejte pouze vhodné nástroje a měřicí zařízení.
- Zkontrolujte typ napájecí sítě (TN systém, IT systém, TT systém) pro zajištění následujících podmínek napájení (klasické uzemnění, ochranné uzemnění, potřebná dodatečná opatření atd.).

#### Návod k instalaci a používání 2TMD041800D0026

## 7.2 Obecné pokyny pro instalaci

- Přes připojenou sběrnici odpojte všechny větve elektroinstalace (např. vnitřní stanice, venkovní stanice, systémové zařízení).
- Neinstalujte univerzální řídicí jednotky přímo vedle zvonkového transformátoru a jiných napájecích zdrojů (aby nedocházelo k rušení).
- Neinstalujte kabely sběrnice systému spolu s kabely 100-240 V.
- Nepoužívejte společné kabely pro připojení otevíračů dveří a vedení systémové sběrnice
- Zamezte vzniku můstků mezi různými typy kabelů.
- Používejte pouze dva vodiče pro systémovou sběrnici ve čtyřžilovém nebo vícežilovém kabelu.
- Při smyčkování nikdy nezapojujte příchozí a odchozí sběrnici do jednoho kabelu.
- Nikdy nezapojujte interní a externí sběrnici do jednoho kabelu.

# 7.3 Rozměry výrobku

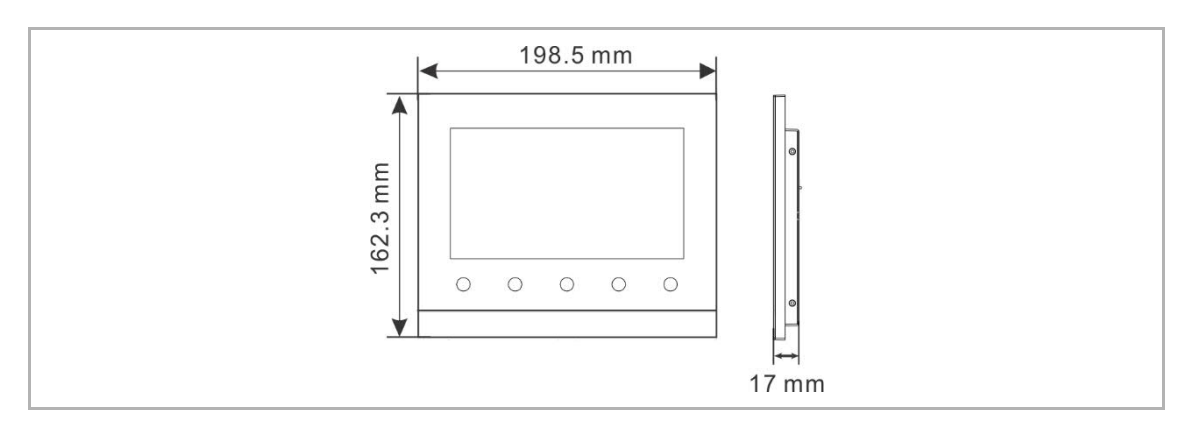

#### 7.4 Výška montáže

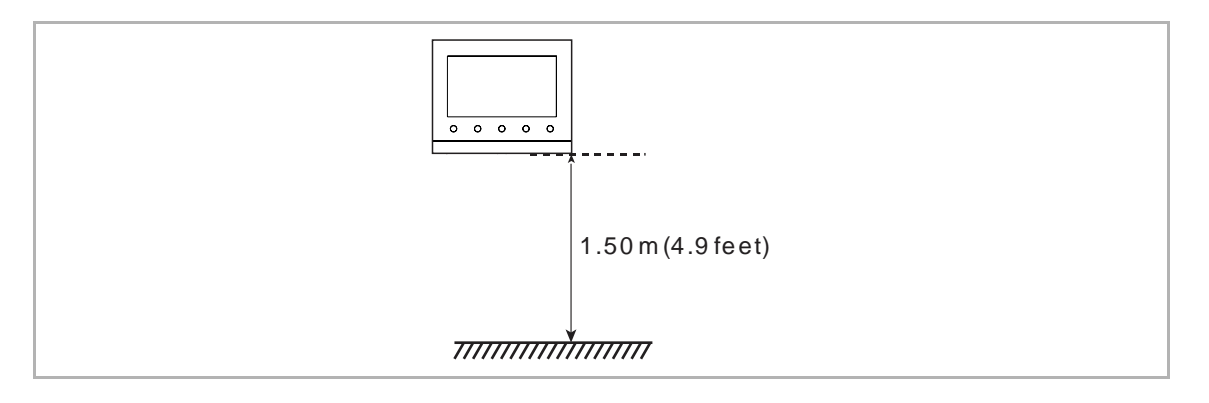

# 7.5 Instalace pro povrchovou montáž

# Krabice instala**č**ní pro montáž na omítku

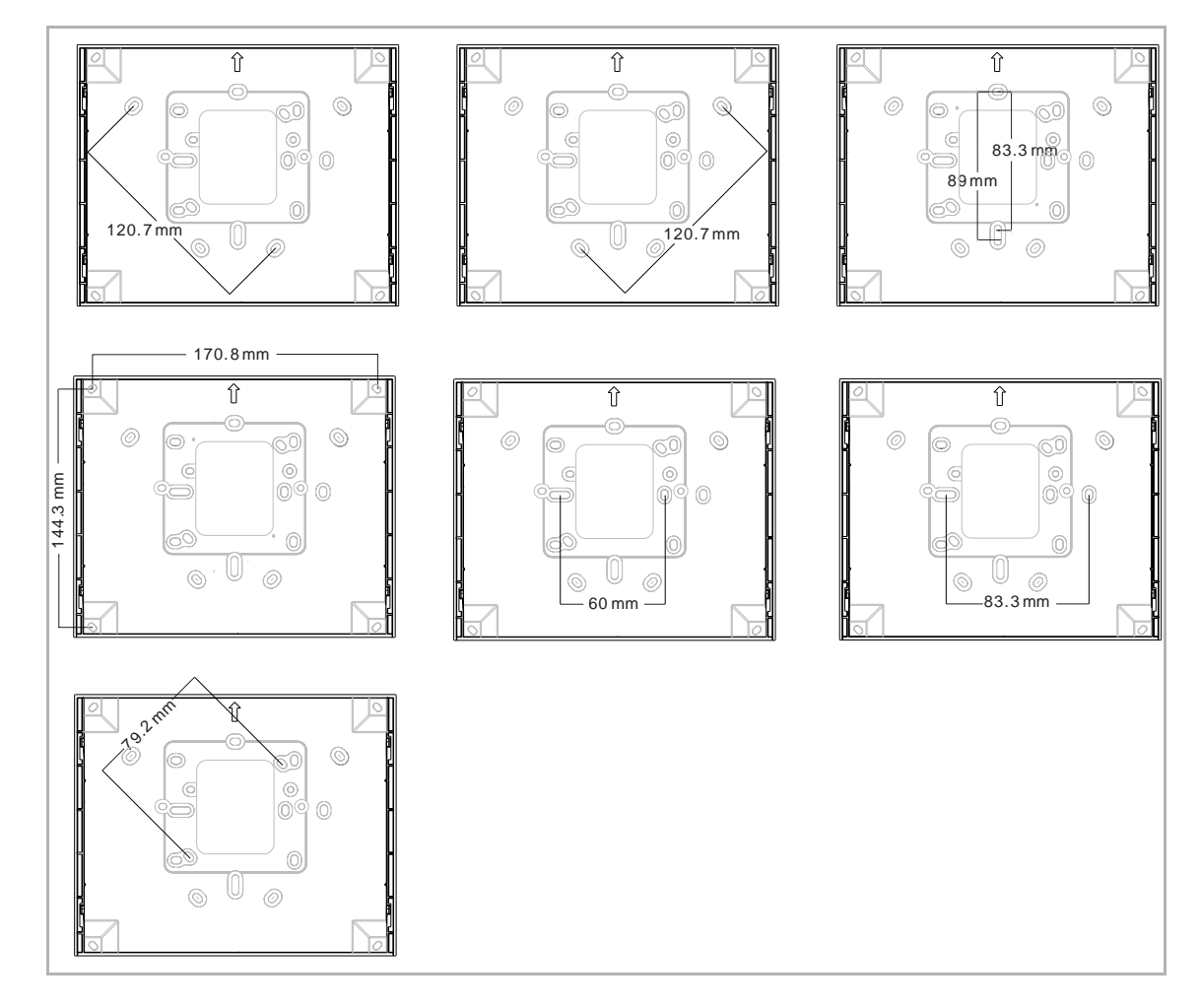

## Instalace na omítku

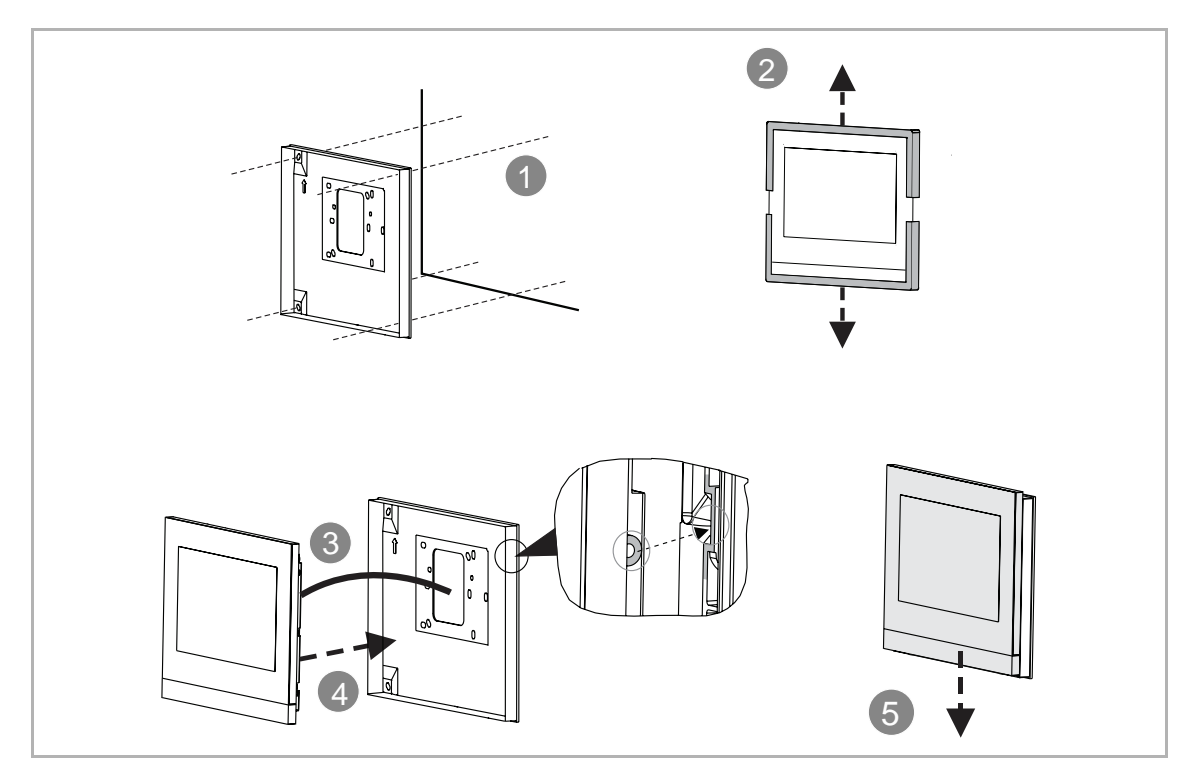

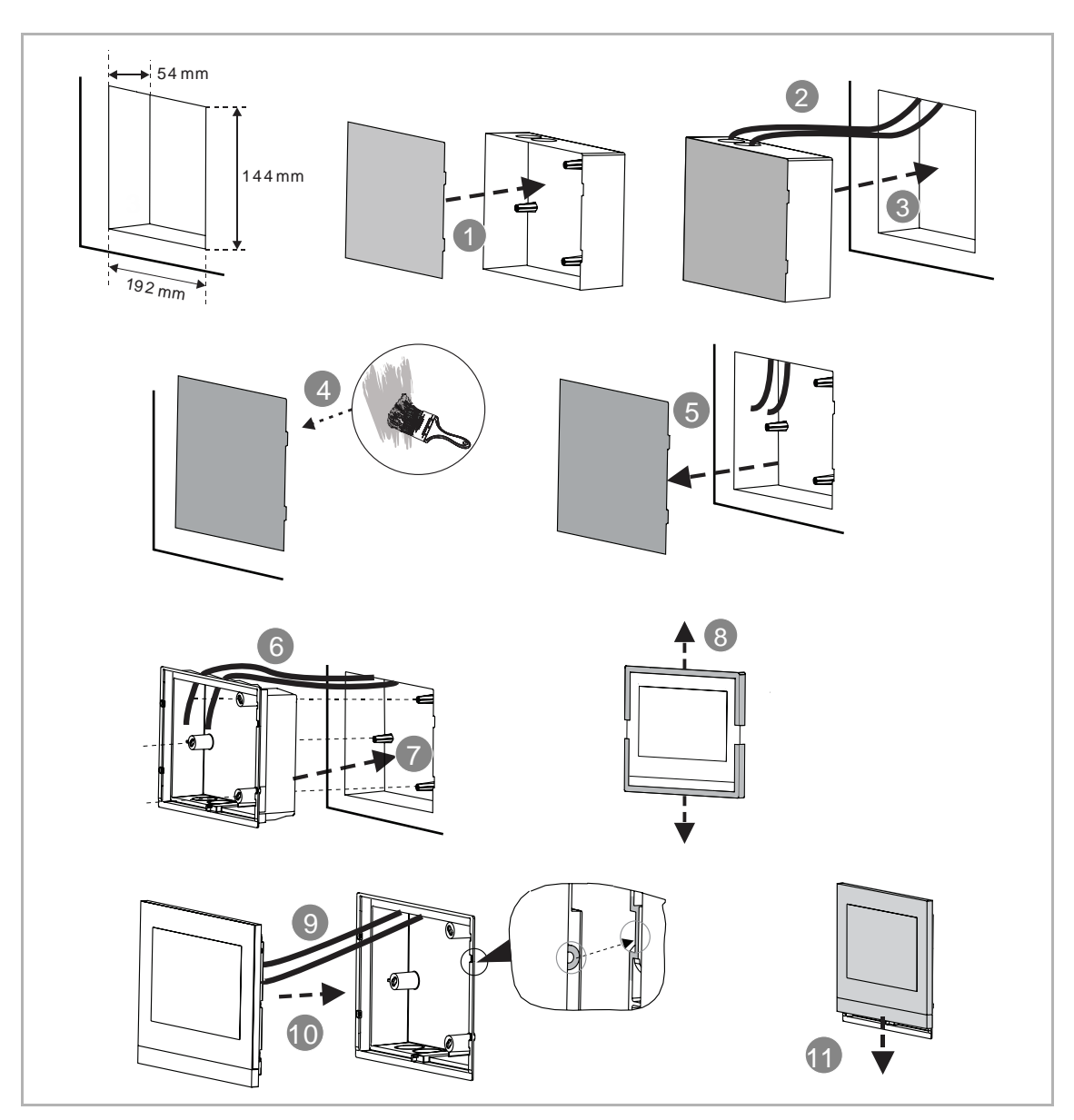

# 7.7 Instalace zapušt**ě**ná

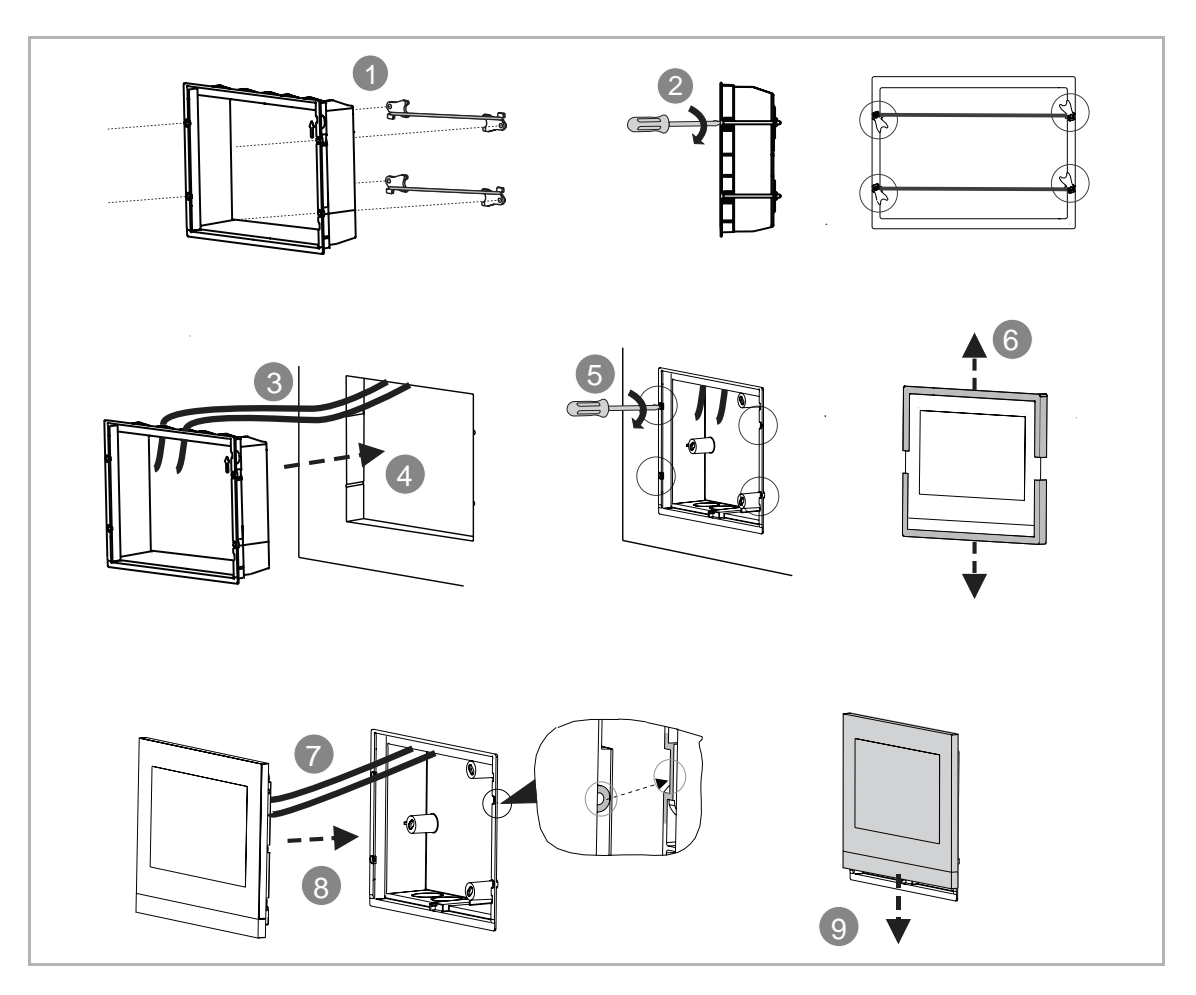

# 7.8 Instalace na stůl pomocí stojanu

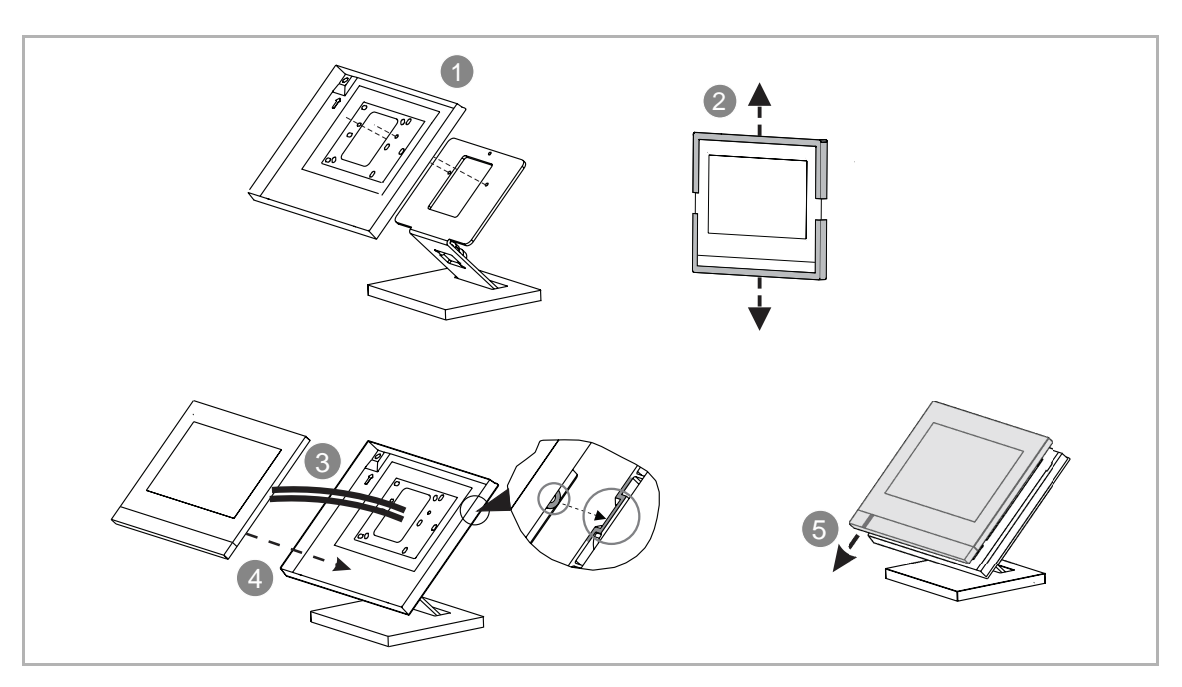

# 7.9 Demontáž

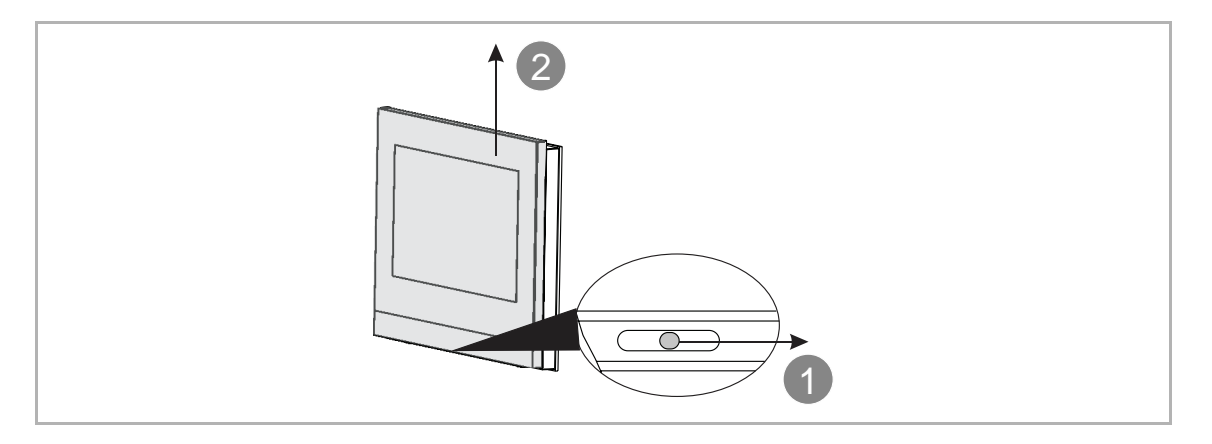

# 8 Uvedení do provozu

## 8.1 První nastavení

Při prvním zapnutí zařízení nebo po použití funkce "Vymazat všechny údaje" na obrazovce "Technická nastavení" se na vnitřní stanici zobrazí úvodní nastavení.

1. Vyberte zemi nebo region

| INSTALLATION | Ν                             |     |  |
|--------------|-------------------------------|-----|--|
|              | Choose your country or region |     |  |
|              | Afghanistan                   | < ^ |  |
|              | Albania                       |     |  |
|              | Algeria                       |     |  |
|              | Andorra                       |     |  |
|              | Angola                        | *   |  |
|              | Start                         |     |  |
|              |                               |     |  |

2. Vyberte jazyk systému

| INSTALLATION | 1                          |      |   |   |
|--------------|----------------------------|------|---|---|
|              | Please select system langu | lage |   |   |
|              | English                    |      | < |   |
|              | Deutsch                    |      |   |   |
|              | Español                    |      |   |   |
|              | Français                   |      |   |   |
|              | Italiana                   |      |   | 4 |
|              | <                          | >    |   |   |
|              |                            |      |   |   |

# 3. Přečtěte si licenční smlouvu

| INSTALLATIO | N                                            |                         |  |
|-------------|----------------------------------------------|-------------------------|--|
|             | Please read following state                  | ments carefully         |  |
|             | License Agreem                               | ent for Software        |  |
|             | End User Lice                                | nce Agreement           |  |
|             | ✓ I have read "License Agree<br>accepted it. | ement for Software" and |  |
|             | ✓ I have read "End User Lice<br>accepted it. | ence Agreement" and     |  |
|             | <                                            | >                       |  |
|             |                                              |                         |  |

4. Nastavení data a času

| INSTALLATION |                             |             |   |  |
|--------------|-----------------------------|-------------|---|--|
|              | Please select date and time |             |   |  |
|              | Time                        | Date        |   |  |
|              | 00 : 00                     | 01/01/2018  |   |  |
|              | - +                         | - +         |   |  |
|              | Time Format                 | Date Format |   |  |
|              | 24 hours 🗸 🗸                | DD/MM/YYYY  | ~ |  |
|              | <                           | >           |   |  |
|              |                             |             |   |  |

# 8.2 Zadání nastavení systému

V pohotovostním režimu na obrazovce extra klikněte na "SYSTÉM" pro otevření obrazovky "Systémová nastavení".

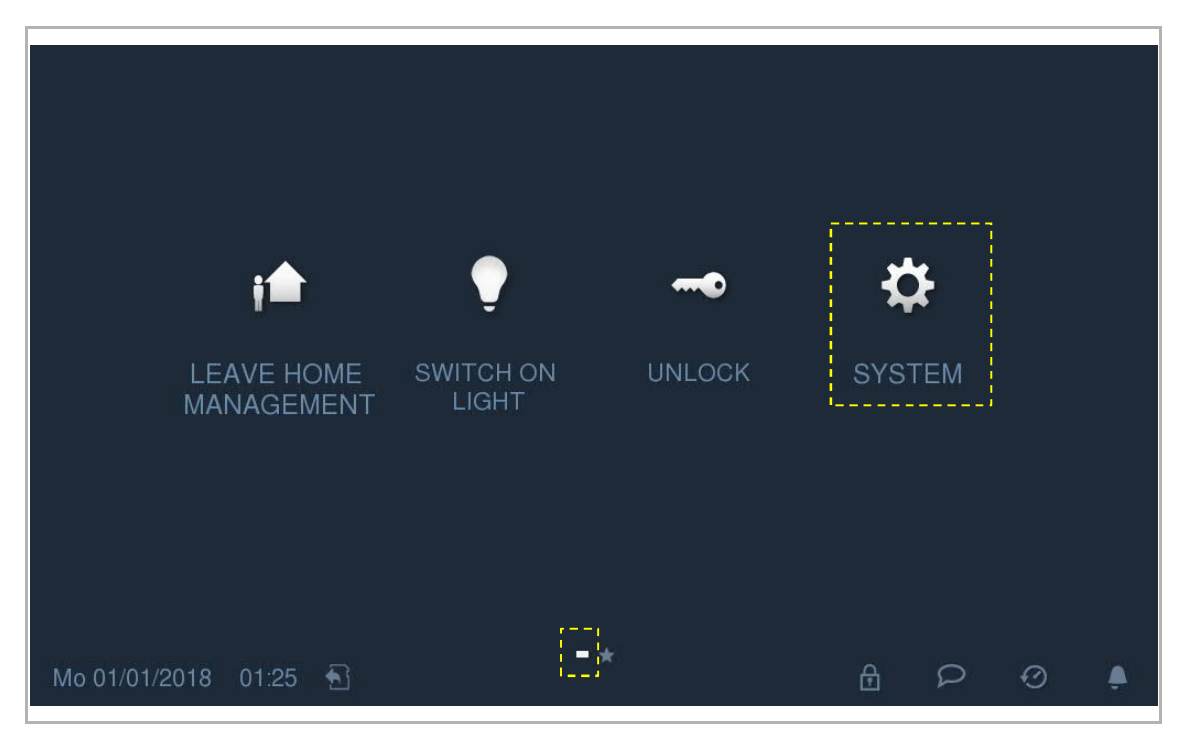

#### 8.3 Seznam kamer

Ē

Na obrazovce "Systémová nastavení" - "Seznam kamer" klikněte na "Seznam kamer" pro otevření příslušné obrazovky.

| System Setting      | IS |            |   |   |   | . 54 |
|---------------------|----|------------|---|---|---|------|
| System settings     |    |            |   |   |   |      |
| CameraList          |    | CameraList |   |   |   |      |
| Sound               |    | L          |   |   |   |      |
| Display             |    |            |   |   |   |      |
| Date and time       |    |            |   |   |   |      |
| Door Entry System   |    |            |   |   |   |      |
| Language            | ~  |            |   |   |   |      |
| Fr 05/01/2018 02:32 | £  |            | ₽ | Q | Ø | ۰    |

Klikněte na 🔯 pro synchronizaci všech kamer na venkovních stanicích a kamer připojených k rozhraním pro analogové kamery a vytvoření seznamu kamer.

| SYSTEM CAMERA LIST          |   |  |  |  |  |  |  |
|-----------------------------|---|--|--|--|--|--|--|
| CameraList 🗘                | × |  |  |  |  |  |  |
| Outdoor station 04-4        | ^ |  |  |  |  |  |  |
| Outdoor station 04-5        | ^ |  |  |  |  |  |  |
| Outdoor station 05          |   |  |  |  |  |  |  |
| Camera 01                   |   |  |  |  |  |  |  |
| Camera 02                   |   |  |  |  |  |  |  |
| Camera 03                   |   |  |  |  |  |  |  |
| Camera 04                   |   |  |  |  |  |  |  |
| Mo 01/01/2018 03:23 🕤 🔒 🖓 🤨 | ۵ |  |  |  |  |  |  |

Na obrazovce "Seznam kamer" klikněte na venkovní stanici nebo kameru pro zobrazení snímku a poté klikněte na "Uložit" pro uložení ikony do seznamu kamer.

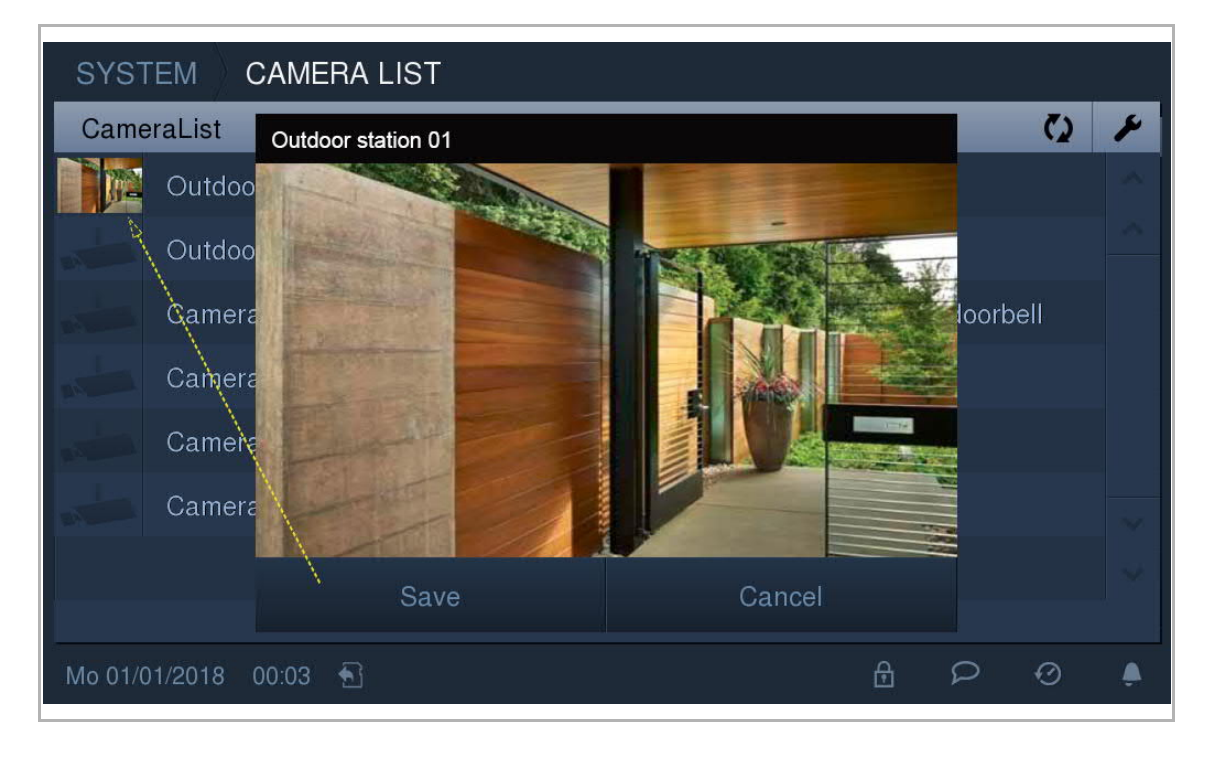

Na obrazovce "Seznam kamer" klikněte na 📕 pro otevření nastavení.

| SYS                                  | STEM CAMERA LIST                                        |                  |   |   |  |  |  |
|--------------------------------------|---------------------------------------------------------|------------------|---|---|--|--|--|
| Can                                  | CameraList                                              |                  |   |   |  |  |  |
| 5 Delete All 🔟                       |                                                         |                  |   |   |  |  |  |
| Outdoor station 04-5 $1$ $3 \oslash$ |                                                         | <mark>4</mark> 📺 | ^ |   |  |  |  |
| Oute                                 | door station 05                                         | Ø                | Ŵ | ^ |  |  |  |
| Carr                                 | nera 01 Select a station 2 🗹 Visual Doorbe              | ∥ ⊘              | Ŵ |   |  |  |  |
|                                      |                                                         |                  |   |   |  |  |  |
| Č.                                   | Funkce                                                  |                  |   |   |  |  |  |
| 1                                    | Nastavení aliasu pro venkovní stanice nebo kamery       |                  |   |   |  |  |  |
| 2                                    | 2 Nastavení vizuální funkce domovního zvonku pro kamery |                  |   |   |  |  |  |
| 3                                    | Skrytí zařízení ze seznamu kamer                        |                  |   |   |  |  |  |
| 4                                    | Odstran <b>ě</b> ní zařízení ze seznamu kamer           |                  |   |   |  |  |  |
| 5                                    | Vymazání všech zařízení ze seznamu kamer                |                  |   |   |  |  |  |

# 8.4 Zvuk

Na obrazovce "Nastavení systému" - "Zvuk"

| System Setting    | IS  |                                                |   |
|-------------------|-----|------------------------------------------------|---|
| System settings   |     |                                                |   |
| CameraList        |     | Sound                                          |   |
| Sound             |     | 1 Touch tone                                   |   |
| Display           |     | Ringtone settings                              |   |
| Date and time     |     | Volume settings                                |   |
| Door Entry System |     | 2 <b>↓</b> ) <b>(</b>                          |   |
| Language          | ~   | 3 Repeated tone                                | * |
| GameraList        | . ~ | 4 Ring Tone Default Door Ring Tone Other Doors | ~ |
| Sound             |     | Ringtone 1 🗸 Ringtone 2 🗸                      |   |
| Display           |     | Ring Tone Apartment Ring Tone Others           |   |
| Date and time     |     | Ringtone 3 🗸 Ringtone 4 🗸                      |   |
| Door Entry System |     | 5 Customized ringtone 1                        |   |
| Language          | ~   | Add Delete                                     | ~ |

| Ċ. | Funkce                                                                                                    |
|----|----------------------------------------------------------------------------------------------------|
| 1  | Nastavení tónu p <b>ř</b> i dotyku                                                                                                    |
| 2  | Nastavení hlasitosti                                                                                                    |
| 3  | Nastavení opakovaného tónu<br>ON (ZAP) = opakovaný vyzváněcí tón po dobu 30 s, OFF (VYP) = pouze jedno zazvonění                                                                                                    |
| 4  | Nastavení vyzváněcího tónu<br>Klikněte na rozbalovací seznam pro výběr vyzváněcích tónů pro výchozí venkovní stanici, další<br>venkovní stanice, domovní zvonek a další zařízení. (5 továrních vyzváněcích tónů je k dispozici)                                                                             |
| 5  | <ul> <li>Vlastní vyzváněcí tón</li> <li>Lze přidat 3 vlastní vyzváněcí tóny (pouze ve formátu .wav) z SD karty.</li> <li>Celková velikost 3 vlastních vyzváněcích tónů je 10 MB.</li> <li>Po úspěšném přidání se vlastní vyzváněcí tón objeví v rozbalovacím seznamu nastavení vyzváněcích tónů.</li> </ul> |

# 8.5 Displej

Na obrazovce "Nastavení systému" - "Displej"

| t  | System Setting                          | js         |                                          |           |           |          |  |
|----|-----------------------------------------|------------|------------------------------------------|-----------|-----------|----------|--|
| Sy | stem settings                           |            |                                          |           |           |          |  |
| Ca | ameraList                               | Å          | Clean screen 1                           |           |           |          |  |
| Sc | bund                                    |            | ð                                        |           |           |          |  |
| Di | splay                                   |            | Display                                  |           |           |          |  |
| Da | ate and time                            |            | Brightness 2                             |           |           |          |  |
| Do | oor Entry System                        |            | O                                        | =======   | ======    |          |  |
| La | inguage                                 | ~          | ✓ Auto full screen 3                     |           |           |          |  |
| Mo | 01/01/2018 23:57                        | •          |                                          | ₽         | Q         | Ø        |  |
| Č. | Funkce                                  |            |                                          |           |           |          |  |
|    | Čištění obrazovky                       |            |                                          |           |           |          |  |
| 1  | Klikněte na 🖉 pro<br>"Čištění obrazovky | uzam<br>". | čení obrazovky na dobu 30 s. Další infor | mace nale | znete v l | kapitole |  |
| 2  | Jas                                     |            |                                          |           |           |          |  |
| 2  | Pomocí posuvníku                        | upravt     | e jas displeje.                          |           |           |          |  |

# 8.6 Datum a **č**as

Na obrazovce "Nastavení systému" - "Datum a čas"

| t    | System Setting                                                 | s          |                                     |                         |   |   |
|------|----------------------------------------------------------------|------------|-------------------------------------|-------------------------|---|---|
| Sy   | stem settings                                                  |            |                                     |                         |   |   |
| Ca   | ameraList                                                      | ~          | Time 1                              | <sub>Date</sub> 2       |   | * |
| So   | ound                                                           |            | 23 : 57                             | 01/01/2018              |   |   |
| Dis  | splay                                                          |            |                                     | +                       |   |   |
| Da   | ate and time                                                   |            | Time Format                         | Date Format             |   |   |
| Do   | oor Entry System                                               |            | 24 hours 🗸 🗸                        | DD/MM/YYYY              | ~ |   |
| La   | nguage                                                         | ~          | Summer time 3                       |                         |   |   |
| Mo ( | 01/01/2018 23:57                                               | <b>£</b> ] |                                     | £                       | Ø | ۵ |
| Č.   | Funkce                                                         |            |                                     |                         |   |   |
|      | Nastavení <b>č</b> asu                                         |            |                                     |                         |   |   |
| 1    | Klikněte na "+" r                                              | iebo "     | -" pro nastavení hodin a minu       | ıt                      |   |   |
|      | Z rozbalovacího                                                | sezna      | mu vyberte formát <b>č</b> asu (12h | odinový nebo 24hodinový | ) |   |
|      | Nastavení data                                                 |            |                                     |                         |   |   |
| 2    | <ul> <li>Kliknéte na "+" r</li> <li>Z rozbolovovího</li> </ul> | iebo "·    | -" pro nastavení roku, měsíce       | a dne                   |   |   |
|      |                                                                | Sezila     | iniu vyberte format uala            |                         |   |   |
| 3    | Zaškrtnutím políčka                                            | aktiv      | ujete přechod mezi letním a :       | zimním <b>č</b> asem    |   |   |

# 8.7 Automatické po**ř**ízení snímku

Na obrazovce "Nastavení systému" - "Systém záznamu u dveří" přepínacím tlačítkem aktivujte/deaktivujte tuto funkci.

Pokud je tato funkce aktivní, vytvoří se a automaticky se uloží do historie tři snímky po stisknutí zvonku.

| System Setting      | js |                          |      |   |    |   |
|---------------------|----|--------------------------|------|---|----|---|
| System settings     |    |                          |      |   |    |   |
| CameraList          |    | Automatic snapshots      | <br> | 0 | n  |   |
| Sound               |    | Door Status Check        |      | 0 | n  |   |
| Display             |    | Missed call notification |      |   | 1  |   |
| Date and time       |    | Door open password       |      |   | οπ |   |
| Door Entry System   |    |                          |      |   |    |   |
| Language            | ~  | Program button setting   |      |   |    | ~ |
| Mo 01/01/2018 00:30 | •  |                          | ₽    | Q | Q  | ٠ |

## 8.8 Kontrola stavu dve**ř**í

Na obrazovce "Nastavení systému" - "Systém záznamu u dveří" přepínacím tlačítkem aktivujte/deaktivujte tuto funkci.

Pokud je tato funkce aktivní, venkovní stanice odešle výstrahu do této vnitřní stanice, jestliže jsou dveře otevřené déle než 120 s. (K venkovní stanici je nutné nejdříve připojit senzor detekce otevření dveří). Na vnitřní stanici se rozsvítí všechny diody LED u tlačítek, dokud se dveře nezavřou.

| System Setting      | ļS |                          |   |   |     | τi; |
|---------------------|----|--------------------------|---|---|-----|-----|
| System settings     |    |                          |   |   |     |     |
| CameraList          |    | Automatic snapshots      |   | 0 | n 🗌 |     |
| Sound               |    | Door Status Check        |   | 0 | n   |     |
| Display             |    | Missed call notification |   |   | 1   |     |
| Date and time       |    | Door open password       |   |   | off |     |
| Door Entry System   |    |                          |   |   |     |     |
| Language            | ~  | Program button setting   |   |   |     | ~   |
| Mo 01/01/2018 00:30 | 1  |                          | ₽ | P | Ø   | ۵   |

## 8.9 Upozornění na zmeškaný hovor

Na obrazovce "Nastavení systému" - "Systém záznamu u dveří" přepínacím tlačítkem aktivujte/deaktivujte tuto funkci.

Pokud je tato funkce aktivní, bude blikat dioda LED tlačítka hovoru a bude tak upozorňovat na zmeškaný hovor.

| System Setting      | s |                             |   |
|---------------------|---|-----------------------------|---|
| System settings     |   |                             |   |
| CameraList          |   | Automatic snapshots On      |   |
| Sound               |   | Door Status Check On        |   |
| Display             |   | Missed call notification On |   |
| Date and time       |   | Door open password          |   |
|                     |   |                             |   |
| Door Entry System   |   |                             |   |
| Language            | ~ | Program button setting      | ~ |
| Mo 01/01/2018 00:30 | 1 |                             | ۵ |
|                     |   |                             |   |

#### 8.10 Heslo pro odemknutí

Na obrazovce "Nastavení systému" - "Systém záznamu u dveří" přepínacím tlačítkem aktivujte/deaktivujte tuto funkci.

Pokud je tato funkce aktivní, můžete nastavit heslo pro uvolnění zámku připojeného k venkovní stanici. (počet číslic hesla je 3...8)

| System Setting                                                                                       | gs                               |                                                                   |             |                       |                          |
|----------------------------------------------------------------------------------------------------|----------------------------------|-------------------------------------------------------------------|-------------|-----------------------|--------------------------|
| System settings                                                                                      |                                  |                                                                   | _           | _                     |                          |
| CameraList                                                                                           |                                  | Automatic snapshots                                               |             | on                    |                          |
| Sound                                                                                                |                                  | Door Status Check                                                 |             | on                    |                          |
| Display                                                                                              |                                  | Missed call notification                                          |             | on                    |                          |
| Date and time                                                                                        |                                  | Door open password                                                |             | off                   |                          |
| Door Entry System                                                                                    |                                  |                                                                   |             |                       |                          |
| Language                                                                                             | ×<br>×                           | Program button setting                                            | Target type |                       | * *                      |
| Mo 01/01/2018 02:25                                                                                  | •                                |                                                                   | £           | Q                     | ٠                        |
| Svstem Setting                                                                                       | as                               |                                                                   |             |                       |                          |
| System settings                                                                                      | 5-                               |                                                                   |             |                       |                          |
|                                                                                                    |                                  |                                                                   |             |                       |                          |
| Date and time                                                                                        | <u>^</u>                         | Automatic snapshots                                               | _           | on                    |                          |
| Date and time<br>Door Entry Sys                                                                      | r open i                         | Automatic snapshots<br>password(3~8 digits)                       |             | on<br>On              | ~                        |
| Date and time<br>Door Entry System<br>Language                                                       | r open j<br>it new p             | Automatic snapshots<br>password(3~8 digits)<br>password!          |             | on<br>on<br>on        | <ul> <li>&gt;</li> </ul> |
| Date and time<br>Door Entry System<br>Language                                                       | r open j<br>it new p             | Automatic snapshots<br>password(3~8 digits)<br>password!          |             | on<br>on<br>on<br>off | > >                      |
| Date and time<br>Door Entry Sys<br>Inpu<br>Language<br>Engineering se                                | r open j<br>it new p             | Automatic snapshots<br>password(3~8 digits)<br>password!          | ОК          | on<br>on<br>on<br>off | > >                      |
| Date and time<br>Door Entry Sys<br>Inpu<br>Language<br>Engineering se<br>Reset user setungs          | r open j<br>it new p             | Automatic snapshots password(3~8 digits) password! password again | ОК          | on<br>on<br>off       | > >                      |
| Date and time<br>Door Entry Sys<br>Inpu<br>Language<br>Engineering se<br>Reset user setungs<br>About | r open j<br>it new p<br>it new p | Automatic snapshots password(3~8 digits) password! password again | ОК          | on<br>on<br>on<br>off |                          |

# 8.11 Nastavení programovacího tlačítka:

Na obrazovce "Nastavení systému" - "Systém záznamu u dveří" je programovací tlačítko implicitně nastaveno na "Uvolnit 2. zámek". Funkce bude deaktivována po nastavení na "Žádný".

| System Setting      | S                        |   |     | -13  |
|---------------------|--------------------------|---|-----|------|
| System settings     |                          |   |     |      |
| CameraList          | Door Status Check        |   | on  | ^    |
| Sound               | Missed call notification |   | on  |      |
| Display             | Door open password       |   | off |      |
| Date and time       |                          |   |     |      |
| Door Entry System   | Program button setting   |   |     | 1005 |
| Language            | Release 2nd-lock 🗸       |   |     | ~    |
| Mo 01/01/2018 01:02 |                          | ₽ | P 0 | ٤    |

Stiskněte tlačítko pro aktivaci definované funkce.

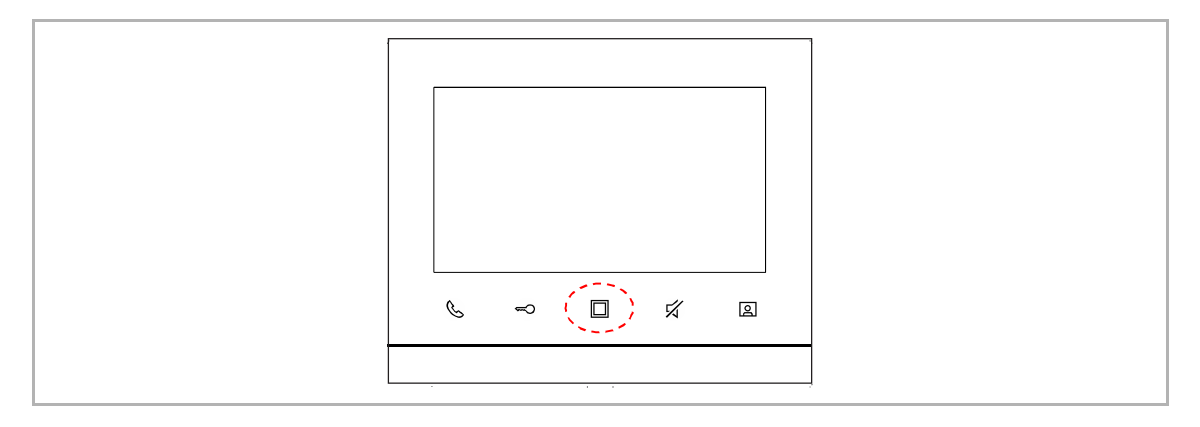

Pokud bylo aktivováno nastavení odemknutí v pohotovostním režimu, je možné zde v rozbalovacím seznamu vybrat "Odemknout", za kterým následuje zámek. Další informace naleznete v kapitole "Odemknutí v pohotovostním režimu".

| 🔶 System Setting    | IS |                          |             |    |     | -Bi |
|---------------------|----|--------------------------|-------------|----|-----|-----|
| System settings     |    |                          |             |    |     |     |
| CameraList          |    | Door Status Check        |             | on |     | ^   |
| Sound               |    | Missed call notification |             | on |     |     |
| Display             |    | Door open password       |             | C  | off |     |
| Date and time       |    |                          |             |    |     |     |
| Door Entry System   |    | Program button setting   | Target type |    |     |     |
| Language            | *  | Unlock 🗸                 | LOCK1       |    |     |     |
| Mo 01/01/2018 00:16 | 1  |                          | ⋳           | Q  | Ø   | ۵   |

Pokud byl v nastavení světel zvolen přepínač pohotovostního režimu, je možné vybrat v rozbalovacím seznamu "Rozsvítit světlo". Další informace naleznete v kapitole "Rozsvícení světla v pohotovostním režimu".

| System Setting      | S |                          |             |     | - |
|---------------------|---|--------------------------|-------------|-----|---|
| System settings     |   |                          |             |     |   |
| CameraList          |   | Door Status Check        |             | on  |   |
| Sound               |   | Missed call notification |             | on  |   |
| Display             |   | Door open password       |             | off |   |
| Date and time       |   | Door open password       |             |     |   |
| Door Entry System   |   | Program button setting   | Target type |     |   |
| Language            | * | Switch on light 🗸 🗸      | LIGHT1      |     |   |
| Mo 01/01/2018 00:17 |   |                          | ß           | 0   |   |

# 8.12 Jazyk

Na obrazovce "Nastavení systému" - "Jazyk" vyberte jazyk.

| 🔶 System Setting    | js       |            |   |   |   |   |
|---------------------|----------|------------|---|---|---|---|
| System settings     |          |            |   |   |   |   |
| CameraList          |          |            |   |   |   |   |
| Sound               |          | English    |   |   | ✓ |   |
| Sound               |          | Deutsch    |   |   |   |   |
| Display             |          | Español    |   |   |   |   |
| Date and time       |          | Francoia   |   |   |   |   |
|                     |          | Français   |   |   |   |   |
| Door Entry System   | - 2020   | Italiana   |   |   |   |   |
| Language            | ~        | Nederlands |   |   |   | ~ |
| Mo 01/01/2018 00:17 | <b>£</b> |            | ₽ | Q | 0 |   |

#### 8.13 Technická nastavení

8.13.1 Otevření technických nastavení

Na obrazovce "Nastavení systému" - "Technická nastavení" zadejte heslo pro otevření obrazovky s nastaveními. (Výchozí heslo pro technická nastavení je 345678; toto heslo slouží pouze k nastavení nového hesla pro technická nastavení a je nutné jej při prvním použití změnit.)

| ★ System Setting    | s        |          |            |     |   |   |   |  |
|---------------------|----------|----------|------------|-----|---|---|---|--|
| System settings     |          | Enter er | ngineering | pwd |   |   |   |  |
| Date and time       | ^        |          | *****      | æ   |   |   |   |  |
| Door Entry System   |          | 1        |            | 3   |   |   |   |  |
| Language            |          | 4        | 5          | 6   |   |   |   |  |
| Engineering setting |          | 7        |            |     |   |   |   |  |
| Reset user settings |          |          | 0          |     |   |   |   |  |
| About               |          | ×        |            | OK  |   |   |   |  |
| Mo 01/01/2018 01:51 | <b>1</b> |          |            |     | ß | Q | Ø |  |

#### 8.13.2 Nastavení zařízení

Na obrazovce "Technická nastavení" - "Nastavení zařízení" jsou k dispozici níže popsaná nastavení.

## Režim sledování

Pokud je tato funkce deaktivována, není možné spustit sledování stisknutím tlačítka 🖳

| Engineering se      | tting      |                               |   |
|---------------------|------------|-------------------------------|---|
| Engineering setting |            |                               |   |
| Device settings     |            | Device settings               | ~ |
| Customized page     |            | Surveillance mode             |   |
| Engineering pwd     |            | Enable auto. door unlock      |   |
| Clear all data      |            | Copy Snapshots to SD Card     |   |
|                     |            | Enable to delete history data |   |
|                     |            | Enable to edit camera list    |   |
|                     |            |                               | ~ |
| Mo 01/01/2018 01:26 | <b>£</b> ] | P Ø                           | ۵ |
|                     |            |                               |   |

# Ru**č**ní po**ř**ízení snímku

Pokud je tato funkce deaktivována, nelze během hovoru ručně pořídit snímek.

| Engineering se      | tting |                                   |   |
|---------------------|-------|-----------------------------------|---|
| Engineering setting |       |                                   |   |
| Device settings     |       | Device settings                   |   |
| Customized page     |       | Surveillance mode Manual Spanshot |   |
| Engineering pwd     |       | Enable auto. door unlock          |   |
| Clear all data      |       | Copy Snapshots to SD Card         |   |
|                     |       | Enable to delete history data     |   |
|                     |       | Enable to edit camera list        |   |
|                     |       |                                   | ~ |
| Mo 01/01/2018 01:26 | •     | P 0                               | ۵ |

Automatické odemknutí

Pokud je tato funkce deaktivována, bude 🔓 skryto na stavovém řádku.

| Engineering se      | tting |                                   |         |
|---------------------|-------|-----------------------------------|---------|
| Engineering setting |       |                                   |         |
| Device settings     |       | Device settings                   | <u></u> |
| Customized page     |       | Surveillance mode Manual Snapshot |         |
| Engineering pwd     |       | Enable auto. door unlock          |         |
| Clear all data      |       | Copy Snapshots to SD Card         |         |
|                     |       | Enable to delete history data     |         |
|                     |       | Enable to edit camera list        |         |
|                     |       |                                   | ~       |
| Mo 01/01/2018 01:26 | •     | P 0                               | ۵       |

Kopírovat snímek na SD kartu

Pokud je tato funkce deaktivována, není možné kopírovat snímky na SD kartu na obrazovce "Historie", ani když je SD karta vložena.

| The Engineering se                                                      | tting |                                                                    |                                                                                |                                                                          |        |        |                                                                                                    |
|-------------------------------------------------------------------------|-------|--------------------------------------------------------------------|--------------------------------------------------------------------------------|--------------------------------------------------------------------------|--------|--------|----------------------------------------------------------------------------------------------------|
| Engineering setting                                                     |       |                                                                    |                                                                                |                                                                          |        |        |                                                                                                    |
| Device settings                                                         |       | Device settings                                                    |                                                                                |                                                                          |        |        |                                                                                                    |
| Customized page                                                         |       | Surveillance     Manual Spar                                       | mode                                                                           |                                                                          |        |        |                                                                                                    |
| Engineering pwd                                                         |       | Enable auto.                                                       | door unlock                                                                    |                                                                          |        |        |                                                                                                    |
| Clear all data                                                          |       | Copy Snapsl                                                        | nots to SD Card                                                                |                                                                          |        |        |                                                                                                    |
|                                                                         |       | 🗌 Enable to de                                                     | lete history data                                                              |                                                                          |        |        |                                                                                                    |
|                                                                         |       | Enable to ed                                                       | it camera list                                                                 |                                                                          |        |        |                                                                                                    |
|                                                                         |       |                                                                    |                                                                                |                                                                          |        |        | ~                                                                                                    |
| Mo 01/01/2018 01:26                                                     | 1     |                                                                    |                                                                                |                                                                          | 2      | Ø      | ۵                                                                                                    |
| DOOR ENTRY                                                              | HIST  | ORY                                                                |                                                                                |                                                                          |        |        |                                                                                                    |
| All history records                                                     | _     |                                                                    |                                                                                |                                                                          |        |        |                                                                                                    |
|                                                                         |       |                                                                    |                                                                                |                                                                          |        |        | <b>√</b>                                                                                                    |
| Delete                                                                  | All Ū | Ū                                                                  | Copy Sna                                                                       | pshots to SI                                                             | D Carc | 1921   | ✓                                                                                                    |
| Delete                                                                  | AII 🗓 | الَّ<br>Take call                                                  | Copy Sna<br>02/01/2018                                                         | pshots to Si<br>00:14:42                                                 | D Carc | inse ( | ✓                                                                                                    |
| Delete Delete OS 04                                                     | All i | īj<br>Take call<br>Take call                                       | Copy Sna<br>02/01/2018<br>01/01/2018                                           | pshots to SI<br>00:14:42<br>22:01:16                                     | D Carc | Ū.     | <ul> <li>✓</li> <li>✓</li> <li>✓</li> </ul>                                                                                                    |
| Delete Delete OS 04                                                     | All 🔟 | )<br>Take call<br>Take call<br>Take call                           | Copy Sna<br>02/01/2018<br>01/01/2018<br>01/01/2018                             | pshots to SI<br>00:14:42<br>22:01:16<br>22:00:42                         | D Carc |        | <ul> <li>✓</li> <li>✓</li> <li>✓</li> <li>✓</li> </ul>                                                                                                    |
| Delete Delete OS 04 OS 04 OS 04 OS 04 OS 04 OS 04 OS 04                 | AII 🔟 | Take call<br>Take call<br>Take call<br>Take call<br>Take call      | Copy Sna<br>02/01/2018<br>01/01/2018<br>01/01/2018<br>01/01/2018               | pshots to SI<br>00:14:42<br>22:01:16<br>22:00:42<br>21:58:16             | O Carc |        | ✓                                                                                                    |
| Delete<br>Delete<br>0S 04<br>4<br>0S 04<br>4<br>0S 04<br>0S 04<br>0S 04 | AII Ū | j<br>Take call<br>Take call<br>Take call<br>Take call<br>Take call | Copy Sna<br>02/01/2018<br>01/01/2018<br>01/01/2018<br>01/01/2018<br>01/01/2018 | pshots to SI<br>00:14:42<br>22:01:16<br>22:00:42<br>21:58:16<br>21:57:52 | D Carc |        | <ul> <li>✓</li> <li>✓</li></ul> |
# Vymazat údaje z historie

Pokud je tato funkce deaktivována, není možné odstranit záznam na obrazovce "Historie".

| Engineering se                                                                                                    | etting |                                                                           |                                                                                |                                                                          |        |            | 1        |
|----------------------------------------------------------------------------------------------------|--------|---------------------------------------------------------------------------|--------------------------------------------------------------------------------|--------------------------------------------------------------------------|--------|------------|----------|
| Engineering setting                                                                                                    |        |                                                                           |                                                                                |                                                                          |        |            |          |
| Device settings                                                                                                    |        | Device settings                                                           |                                                                                |                                                                          |        |            |          |
| Customized page                                                                                                    |        | Surveillance m                                                            | node                                                                           |                                                                          |        |            |          |
| Engineering pwd                                                                                                    |        | Enable auto. c                                                            | door unlock                                                                    |                                                                          |        |            |          |
| Clear all data                                                                                                    |        | Copy Snapsho                                                              | ots to SD Card                                                                 |                                                                          |        |            |          |
|                                                                                                    |        | Enable to dele                                                            | ete history data                                                               | ]                                                                        |        |            |          |
|                                                                                                    |        | Enable to edit                                                            | camera list                                                                    |                                                                          |        |            |          |
|                                                                                                    |        |                                                                           |                                                                                |                                                                          |        |            | ~        |
| Mo 01/01/2018 01:26                                                                                                    | •      |                                                                           |                                                                                |                                                                          | 2      | Ø          | ۰        |
|                                                                                                    |        |                                                                           |                                                                                |                                                                          |        |            |          |
| DOOR ENTRY                                                                                                    | HISTO  | ORY                                                                       |                                                                                |                                                                          |        |            |          |
| DOOR ENTRY<br>All history records                                                                                                    | HISTO  | ORY                                                                       |                                                                                |                                                                          | _      |            | ✓        |
| All history records                                                                                                    | HIST(  | DRY                                                                       | Copy Sna                                                                       | pshots to SI                                                             | ) Card | <b>₩</b> ] | ✓        |
| DOOR ENTRY       I         All history records       Delete         Delete       OS 04                                                                                                    |        | DRY<br>Take call                                                          | Copy Sna<br>02/01/2018                                                         | pshots to SI<br>00:14:42                                                 | D Card | *1         | <b>√</b> |
| DOOR ENTRY All history records          All history records         Delete         Image: Construction of the second second | HISTO  | DRY<br>Take call<br>Take call                                             | Copy Sna<br>02/01/2018<br>01/01/2018                                           | pshots to SI<br>00:14:42<br>22:01:16                                     | D Card | <b>₩</b>   |          |
| DOOR ENTRY<br>All history records<br>Delete<br>OS 04<br>0<br>0<br>4                                                                                                    | HIST(  | DRY<br>Take call<br>Take call<br>Take call                                | Copy Sna<br>02/01/2018<br>01/01/2018<br>01/01/2018                             | pshots to SI<br>00:14:42<br>22:01:16<br>22:00:42                         | D Card |            |          |
| DOOR ENTRY   All history records   Delete   Delete   Image: Comparison of the second of the second of         |        | DRY<br>Take call<br>Take call<br>Take call<br>Take call                   | Copy Sna<br>02/01/2018<br>01/01/2018<br>01/01/2018<br>01/01/2018               | pshots to SI<br>00:14:42<br>22:01:16<br>22:00:42<br>21:58:16             | D Card |            |          |
| DOOR ENTRY   All history records   Delete   Delete   OS 04   All   All   Delete   All   All                                                                                                    |        | DRY Take call Take call Take call Take call Take call Take call Take call | Copy Sna<br>02/01/2018<br>01/01/2018<br>01/01/2018<br>01/01/2018<br>01/01/2018 | pshots to SI<br>00:14:42<br>22:01:16<br>22:00:42<br>21:58:16<br>21:57:52 | D Card |            |          |
| DOOR ENTRY   All history records   Delete   Delete   Image: Image:         |        | DRY<br>Take call<br>Take call<br>Take call<br>Take call<br>Take call      | Copy Sna<br>02/01/2018<br>01/01/2018<br>01/01/2018<br>01/01/2018               | pshots to SI<br>00:14:42<br>22:01:16<br>22:00:42<br>21:58:16<br>21:57:52 | D Card |            |          |

Upravit seznam kamer

in.

Pokud je tato funkce deaktivována, není možné přejmenovat kameru.

| Engineering set                                                                                                    | tting |                                                            |                                         |        |                                                                                                    |
|----------------------------------------------------------------------------------------------------|-------|------------------------------------------------------------|-----------------------------------------|--------|----------------------------------------------------------------------------------------------------|
| Engineering setting                                                                                                    |       |                                                            |                                         |        |                                                                                                    |
| Device settings                                                                                                    |       | Device settings                                            |                                         |        | *                                                                                                    |
| Customized page<br>Engineering pwd                                                                                                    |       | Surveillance mode Manual Snapshot Fnable auto. door unlock |                                         |        |                                                                                                    |
| Clear all data                                                                                                    |       | Copy Snapshots to SD Card                                  |                                         |        |                                                                                                    |
|                                                                                                    |       | Enable to delete history data                              |                                         |        |                                                                                                    |
|                                                                                                    |       | Enable to edit camera list                                 |                                         |        | ~                                                                                                    |
| Mo 01/01/2018 01:26                                                                                                    | Ð     |                                                            | Q                                       | Ø      | ۵                                                                                                    |
|                                                                                                    |       |                                                            |                                         |        |                                                                                                    |
| SYSTEM CAME                                                                                                    | ra l  | .IST                                                       |                                         |        |                                                                                                    |
| CameraList                                                                                                    | ra L  | .IST                                                       | _                                       |        | <b>v</b>                                                                                                    |
| CAME                                                                                                    | RA L  | .IST<br>Delete All ₪                                       | -                                       |        | ✓                                                                                                    |
| CameraList Outdoor station 04-1                                                                                                    | RA L  | .IST<br>Delete All 🛅                                       | Ø                                       | Ū      | <ul> <li>Image: A = 1</li> <li>Image: A = 1</li> <li>Image</li></ul> |
| CameraList<br>Outdoor station 04-1<br>Outdoor station 04-2                                                                                       | RA L  | .IST<br>Delete All 🔟                                       | 0                                       | Ū<br>Ū | ✓                                                                                                    |
| CameraList<br>CameraList<br>Outdoor station 04-1<br>Outdoor station 04-2<br>Outdoor station 04-3                                                 | RA L  | IST<br>Delete All 🔟                                        | 0<br>0<br>0                             |        |                                                                                                    |
| CameraList<br>CameraList<br>Outdoor station 04-1<br>Outdoor station 04-2<br>Outdoor station 04-3<br>Outdoor station 04-4                         | RA L  | IST<br>Delete All                                          | 000000000000000000000000000000000000000 |        | <ul> <li></li> <li></li></ul>                                                                                                    |
| CameraList<br>CameraList<br>Outdoor station 04-1<br>Outdoor station 04-2<br>Outdoor station 04-3<br>Outdoor station 04-4<br>Outdoor station 04-5 | RA L  | .IST<br>Delete All 🔟                                       | 0<br>0<br>0<br>0<br>0                   |        | < 5 × 4                                                                                                    |
| CameraList<br>Outdoor station 04-1<br>Outdoor station 04-2<br>Outdoor station 04-3<br>Outdoor station 04-4<br>Outdoor station 04-5               | RA L  | LIST<br>Delete All                                         | 0<br>0<br>0<br>0<br>0                   |        |                                                                                                    |

Otevřít vyhrazenou venkovní stanici

E

Pokud je tato funkce aktivní, můžete uvolnit zámek na vyhrazené venkovní stanici. (1...9)

| Engineering se      | tting |                                                         | 124 |
|---------------------|-------|---------------------------------------------------------|-----|
| Engineering setting |       |                                                         |     |
| Device settings     |       | Enable auto. door unlock                                | ^   |
| Customized page     |       | Copy Snapshots to SD Card Enable to delete history data |     |
| Engineering pwd     |       | Enable to edit camera list                              |     |
| Clear all data      |       | ✓ Open dedicated outdoor station 1                      |     |
|                     |       | Automatic snapshot start after: <b>1 sec.</b>           |     |
| Mo 01/01/2018 01:37 |       | 0 Q                                                     |     |

# Automatické po**ř**ízení snímku

Je možné nastavit spuštění automatického pořízení snímku po 1 s nebo 3 s. Pokud zvolíte 1 s, toto zařízení automaticky pořídí snímek při 1 s, 3 s a 5 s. Pokud zvolíte 3 s, toto zařízení automaticky pořídí snímek při 3 s, 5 s a 7 s.

| Engineering se      | tting |                                                         |   |
|---------------------|-------|---------------------------------------------------------|---|
| Engineering setting |       |                                                         |   |
| Device settings     |       | Enable auto. door unlock                                | ^ |
| Customized page     |       | Copy Snapshots to SD Card Enable to delete history data |   |
| Engineering pwd     |       | Enable to edit camera list                              |   |
| Clear all data      |       | ✓ Open dedicated outdoor station 1                      |   |
|                     |       | Automatic snapshot start after: 1 sec. 🗸                | ~ |
| Mo 01/01/2018 01:37 |       | P 0                                                     | ۹ |

#### 8.13.3 Vlastní stránka extra

Na obrazovce "Technické nastavení" - "Vlastní stránka" označte zaškrtávací políčko pro povolení funkce. Ikony pro tyto funkce se zobrazí na stránce extra.

| Engineering se                         | tting |                    |              |                 |   |   |   |
|----------------------------------------|-------|--------------------|--------------|-----------------|---|---|---|
| Engineering setting<br>Device settings | ^     | Customized extra   | page         |                 |   |   |   |
| Customized page                        |       | 🗹 Unlock           |              |                 |   |   |   |
| Engineering pwd                        |       | Leave home         | e management |                 |   |   |   |
| Clear all data                         |       |                    |              |                 |   |   |   |
|                                        |       |                    |              |                 |   |   |   |
|                                        |       |                    |              |                 |   |   |   |
| Mo 01/01/2018 01:39                    | Ð     |                    |              |                 | Q | Ø | ۲ |
| Mo 01/01/2018 01:39                    |       | SWITCH ON<br>LIGHT |              | <b>⊀</b><br>sys |   | Ø | ٠ |

#### 8.13.4 Změna hesla pro technická nastavení

Na obrazovce "Technické nastavení" - "Heslo pro technická nastavení" klikněte na "Heslo pro technická nastavení" pro změnu hesla pro technická nastavení.

| 🔶 Engineeri     | ng setting               |         |   |   |   |   |
|-----------------|--------------------------|---------|---|---|---|---|
| Engineering se  | etting                   |         |   |   |   |   |
| Device setting  | Engineering password(6 d | ligits) | _ |   |   |   |
| Customized pa   | Input original password! |         |   |   |   |   |
| Engineering p   | Input new password!      |         |   |   |   |   |
| Clear all data  | Enter new password agair | n       |   |   |   |   |
|                 | ×                        | ОК      |   |   |   |   |
|                 |                          |         |   |   |   |   |
| Mo 01/01/2018 ( | 00:30 🕤                  |         | Ê | Q | Ø | ۵ |

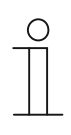

## Poznámka

Heslo pro technická nastavení je nutné změnit při prvním otevření technických nastavení. (Výchozí heslo je 345678. Toto heslo byste měli použít pouze pro první práci s nastavením a poté je změnit. Nelze je používat jako skutečné heslo.)

## 8.13.5 Vymazání všech údajů

Na obrazovce "Technické nastavení" - "Vymazat všechny údaje" klikněte na "vymazat všechny údaje" - "OK".

Tato funkce je k dispozici jen 120 s po zapnutí vnitřní stanice a obnoví výchozí hodnoty u všech uživatelských a technických nastavení.

| Engineering se      | tting          |   |   |   |
|---------------------|----------------|---|---|---|
| Engineering setting |                |   |   |   |
| Device settings     | Clear all data |   |   |   |
| Customized page     | Clear all data |   |   |   |
| Engineering pwd     |                |   |   |   |
| Clear all data      |                |   |   |   |
|                     |                |   |   |   |
|                     |                |   |   |   |
|                     |                |   |   |   |
| Mo 01/01/2018 23:55 |                | ⋳ | Ø | ۲ |

## 8.13.6 Resetovat nastavení

| ení" |
|------|
| ení  |

| System Setting      | S      |                      | <b>a</b> : |
|---------------------|--------|----------------------|------------|
| System settings     |        |                      |            |
| Date and time       | ^<br>~ | Reset user settings  |            |
| Door Entry System   |        | Change user password |            |
| Language            |        |                      |            |
| Engineering setting |        |                      |            |
| Reset user settings |        |                      |            |
| About               |        |                      | ~          |
| Mo 01/01/2018 00:33 | •      | £ P ·                | 0          |

Klikněte na "Resetovat uživatelská nastavení" a zadejte uživatelské heslo (výchozí je 123456) pro resetování následujících nastavení:

- Jas: 50%
- Nastavení hlasitosti: 50%
- Automatický režim celé obrazovky: Aktivovat
- Automatické pořizování snímků: Aktivovat
- Kontrola stavu dveří: Aktivovat
- Upozornění na zmeškaný hovor: Aktivovat
- Nastavení programového tlačítka: Uvolnit druhý zámek
- Heslo pro otevření dveří: Nula
- Opakovaný tón: zapnuto
- Tón při dotyku: zapnuto
- Zanechání zprávy: vypnuto
- Přesměrování hovoru: vypnuto
- Automatické odemknutí: vypnuto
- Ztlumení: vypnuto

Pro nastavení nového uživatelského hesla klikněte na "Změnit uživatelské heslo" a zadejte původní heslo a nové heslo.

Možnosti "Resetovat uživatelské heslo", "Resetovat heslo pro technická nastavení" a "Resetovat heslo pro otevření dveří" jsou k dispozici jen 120 s po zapnutí zařízení.

## 8.13.7 Adresa zařízení

Na obrazovce "Nastavení systému" - "O zařízení" lze zobrazit adresu tohoto zařízení.

| System Setting      | s |                            |          |   |   |   |   |
|---------------------|---|----------------------------|----------|---|---|---|---|
| System settings     |   |                            |          |   |   |   |   |
| Date and time       | ^ | Indoor station address: 1  |          |   |   |   | ^ |
| Door Entry System   |   | Mode: Master mode          |          |   |   |   |   |
| Language            |   | Default Outdoor Station: 1 |          |   |   |   |   |
| Engineering setting |   | User's instructions:       | <u>.</u> |   |   |   |   |
| Reset user settings |   |                            |          |   |   |   |   |
| About               |   |                            |          |   |   |   | ~ |
| Mo 01/01/2018 23:22 | • |                            |          | ₽ | Q | Ø |   |

## 8.13.8 Informace o verzi

Na obrazovce "Nastavení systému" - "O zařízení" lze zobrazit informace o verzi.

| System Setting      | s |                            |   |   |   |
|---------------------|---|----------------------------|---|---|---|
| System settings     |   |                            | _ | _ |   |
| Date and time       | ^ | Firmware version:          |   |   |   |
| Door Entry System   |   | CPU_V1.03_20190325         |   |   |   |
| Language            |   | Firmware update            |   |   | 3 |
| Engineering setting |   |                            |   |   |   |
| Reset user settings |   | Indoor station address: 1  |   |   |   |
| About               |   | Default Outdoor Station: 1 |   |   | ~ |
| Mo 01/01/2018 23:21 |   |                            | Ð | Ø | ۲ |

## 8.13.9 Získání návodu k výrobku

Na obrazovce "Nastavení systému" - "O zařízení" je k dispozici QR kód, který lze naskenovat pro získání přístupu k webovým stránkám s návody.

| System Setting      | S |                            |   |   |   |   |
|---------------------|---|----------------------------|---|---|---|---|
| System settings     |   |                            |   |   |   |   |
| Date and time       | Â | Indoor station address: 1  |   |   |   | ^ |
| Door Entry System   |   | Mode: Master mode          |   |   |   |   |
| Language            |   | Default Outdoor Station: 1 |   |   |   |   |
| Engineering setting |   | User's instructions:       |   |   |   |   |
| Reset user settings |   |                            |   |   |   |   |
| About               |   |                            |   |   |   | ~ |
| Mo 01/01/2018 23:22 | • |                            | Ð | Q | Ø | ۴ |

Klikněte na "Ke stažení" - "Návod" pro stažení souboru.

|   |                                               |                                                                                                    | 🕥 GLOBAL SITE                |
|---|-----------------------------------------------|----------------------------------------------------------------------------------------------------|------------------------------|
| _ | Data Sheet Downloads                          |                                                                                                    |                              |
| A | Downloads for System Devices                  |                                                                                                    |                              |
| 8 | Available documents:                          | → Advanced search                                                                                                    | → Documents in all languages |
|   | Show all (7)<br>Declaration of conformity (2) | P Second Previous entropy of the second second seco | 1.000                        |
|   | Manual (2) >                                  | <ul> <li>Production and Proceeding of parameters<br/>The second parameters of the second parameters<br/>The second parameters of the second parameters<br/>The second parameters of the second parameters<br/>The second parameters of the second parameters<br/>The second parameters of the second parameters<br/>The second parameters of the second parameters<br/>The second parameters of the second parameters<br/>The second parameters of the second parameters<br/>The second parameters of the second parameters<br/>The second parameters of the second parameters<br/>The second parameters of the second parameters<br/>The second parameters of the second parameters<br/>The second parameters of the second parameters<br/>The second parameters of the second parameters<br/>The second parameters<br/>The second parameters</li></ul>                                                                                                    | 1.00                         |
|   | Software (2)                                  |                                                                                                    |                              |

## 8.13.10 Prohlášení o shodě

Na obrazovce "Nastavení systému" - "O zařízení" lze zobrazit prohlášení o shodě, např. OSS a EULA.

| System Setting      | js |                                |  |
|---------------------|----|--------------------------------|--|
| System settings     |    |                                |  |
| Date and time       |    |                                |  |
| Door Entry System   |    | 回答:83%                         |  |
| Language            |    | Disclaimer                     |  |
| Engineering setting |    | License Agreement for Software |  |
| Reset user settings |    | End User Licence Agreement     |  |
| About               |    | L                              |  |
| Mo 01/01/2018 23:22 | •  |                                |  |

#### 8.13.11 Aktualizace firmwaru

Nejnovější verzi firmwaru lze získat na webu po naskenování QR kódu.

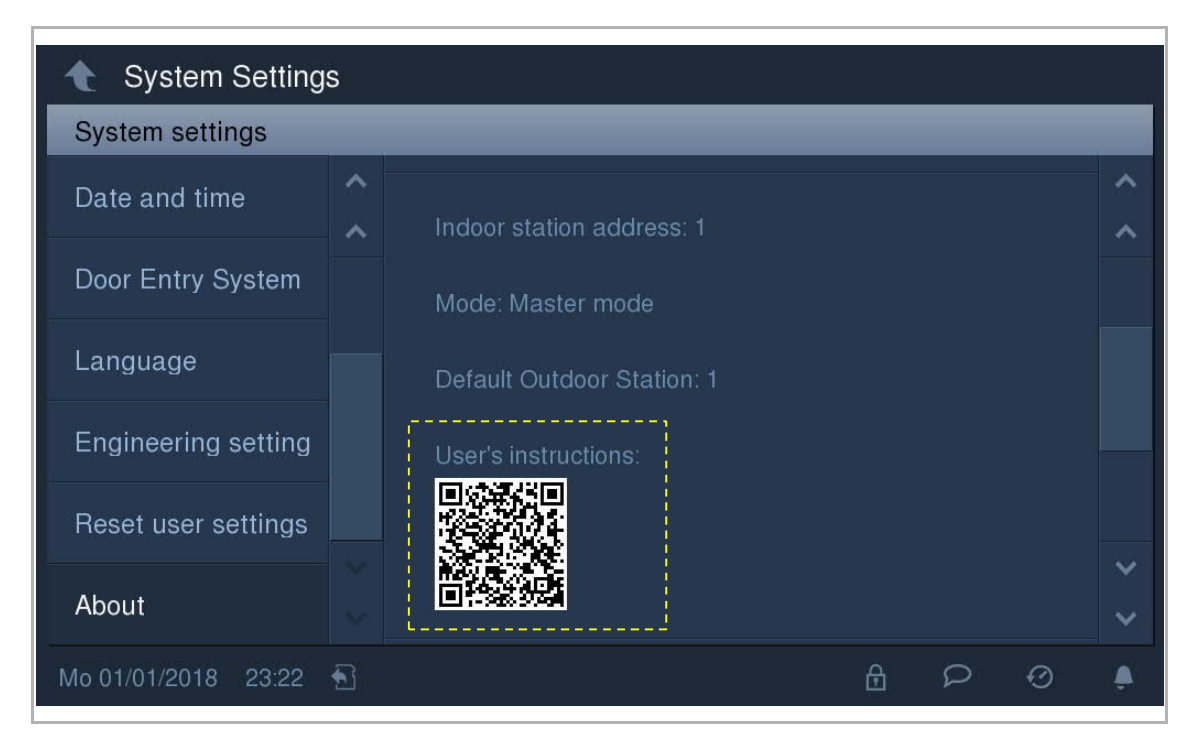

Klikněte na "Ke stažení" - "Software" pro stažení souborů.

| ABB PRODUCT-DETAILS<br>I his page contains technical data sheet, docu<br>If you require any other information, please co | iments librar<br>ontact us usii | y and links to offering related to this produ<br>ng form located at the bottom of the page. | ct. <u>⊖ Print</u><br>]] <u>Print to Pdf</u> | 🔊 GLOBAL SI                  |
|----------------------------------------------------------------------------------------------------|---------------------------------|---------------------------------------------------------------------------------------------|----------------------------------------------|------------------------------|
| Data Sheet Downloads                                                                                                    |                                 |                                                                                             |                                              |                              |
| Downloads for System Device                                                                                              | es                              |                                                                                             |                                              |                              |
| Available documents:                                                                                                    |                                 |                                                                                             | → Advanced search                            | → Documents in all languages |
| Show all (7)                                                                                                    |                                 | Pressent of Kind Pusters                                                                    |                                              |                              |
| Declaration of conformity (2)                                                                                            |                                 | repartment to an                                                                            |                                              | 1.00                         |
| Manual (2)                                                                                                    |                                 | Personal Property Space, Space                                                              |                                              |                              |
| Operating instruction (1)                                                                                                |                                 | superior and species                                                                        |                                              |                              |
| Software (2) >                                                                                                    |                                 |                                                                                             |                                              |                              |
|                                                                                                    |                                 |                                                                                             |                                              |                              |
|                                                                                                    |                                 |                                                                                             |                                              |                              |
|                                                                                                    |                                 |                                                                                             |                                              |                              |

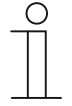

## Poznámka

Tyto 2 soubory je nutné uložit do kořenového adresáře na SD kartě.

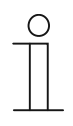

#### Poznámka

Tato funkce je k dispozici pouze v případě, že je vložena SD karta.

Na obrazovce "Nastavení systému" - "O zařízení" klikněte na "Aktualizace firmwaru", klikněte na soubor a poté na "OK" pro aktualizaci firmwaru.

| System Setting                                         | IS           |                            |     |      |   |             |
|--------------------------------------------------------|--------------|----------------------------|-----|------|---|-------------|
| System settings                                        |              |                            |     |      |   |             |
| Date and time                                          | ^            | Firmware version:          |     |      |   |             |
|                                                        | ~            | MCU_V1.03_20190307         |     |      |   | ~           |
| Door Entry System                                      |              | CPU_V1.03_20190325         |     |      |   |             |
| Language                                               |              | Firmware update            |     |      |   |             |
| Engineering setting                                    |              |                            | -2  |      |   |             |
| Reset user settings                                    |              | Indoor station address: 1  |     |      |   |             |
| About                                                  |              | Mode: Master mode          |     |      |   | ~           |
| About                                                  |              | Default Outdoor Stations 1 |     |      |   | ~           |
| Mo 01/01/2018 23:21                                    | 1            |                            | ₿   |      | Ø | ٩           |
|                                                        |              |                            |     |      |   |             |
| System Setting                                         | IS           |                            |     |      |   |             |
| System Setting                                         | IS           |                            | _   | _    | - |             |
| System Setting<br>/mnt/sdcard                          | S            |                            |     |      |   | ~           |
| System Setting<br>/mnt/sdcard                          | IS<br>03_201 | 90325 2019/03/25 11:19:52  | img | 87 M |   | A 4         |
| System Setting<br>/mnt/sdcard                          | IS<br>03_201 | 90325 2019/03/25 11:19:52  | img | 87 M |   | ^<br>^<br>^ |
| System Setting<br>/mnt/sdcard                          | IS<br>03_201 | 90325 2019/03/25 11:19:52  | img | 87 M |   | ~ ~ ~       |
| System Setting<br>/mnt/sdcard                          | IS<br>03_201 | 90325 2019/03/25 11:19:52  | img | 87 M |   | 2 2         |
| System Setting<br>/mnt/sdcard                          | IS<br>03_201 | 90325 2019/03/25 11:19:52  | img | 87 M |   | 2 2         |
| System Setting<br>/mnt/sdcard                          | IS<br>03_201 | 90325 2019/03/25 11:19:52  | img | 87 M |   |             |
| System Setting<br>/mnt/sdcard                          | IS<br>03_201 | 90325 2019/03/25 11:19:52  | img | 87 M |   |             |
| System Setting /mnt/sdcard  /mnt/sdcard  ASI18_V1.0  F | IS<br>03_201 | 90325 2019/03/25 11:19:52  | img | 87 M |   |             |

# 9 Provoz

## 9.1 Domovská obrazovka vnit**ř**ní stanice

V pohotovostním režimu se kliknutím na obrazovku automaticky rozsvítí displej a objeví se Domovská obrazovka.

| DOOR ENTRY            |   |                       |
|-----------------------|---|-----------------------|
|                       | 2 | sos                   |
|                       | 3 | Ą                     |
|                       | 4 | 24                    |
|                       | 5 |                       |
|                       | 6 | $\boldsymbol{\Theta}$ |
|                       | 7 | ρ                     |
| 8 1 +                 | 8 |                       |
| Mo 01/01/2018 00:58 🕤 |   | <i>•</i> •            |

| Č. | Funkce                                                                                                    |
|----|----------------------------------------------------------------------------------------------------|
|    | Stránka s funkcemi                                                                                                    |
| 1  | "★" znamená domovská obrazovka, "—" znamená extra obrazovka.                                                                                          |
|    | Tato vnitřní stanice má 1 domovskou obrazovku a 1 extra obrazovku.                                                                                    |
|    | Obsah extra obrazovky lze upravit v "Nastavení systému" - "Technická nastavení".                                                                      |
|    | SOS                                                                                                    |
| 2  | V pohotovostním režimu držte 3 s pro odeslání SOS do systémového telefonu.                                                                            |
|    | Domovní telefon                                                                                                    |
| 3  | V pohotovostním režimu klikněte na 🔄 pro otevření obrazovky interkomu. Viz kapitola<br>"Interkom".                                                    |
|    | Volání do hlídací jednotky                                                                                                    |
| 4  | V pohotovostním režimu klikněte na pro volání na systémový telefon. Viz kapitola "Volání systémového telefonu".                                       |
|    | Pager                                                                                                    |
| 5  | V pohotovostním režimu klikněte na 🝥 pro uskutečnění hovoru přes interkom na všechny vnitřní stanice ve stejné bytové jednotce. Viz kapitola "Pager". |

| DOC   | OR ENTRY                                                          |            | 1             |
|-------|-------------------------------------------------------------------|------------|---------------|
|       |                                                                   | 2          | SOS           |
|       |                                                                   | 3          | ର୍            |
|       |                                                                   | 4          | Š             |
|       |                                                                   | 5          | ()            |
|       |                                                                   | 6          | $\mathcal{O}$ |
|       |                                                                   | 7          | Q             |
|       | 8                                                                 | 8          |               |
| Mo 01 | 1/01/2018 00:58 🕤 🧯                                               | ) P        | 0 🌲           |
| Č.    | Funkce                                                            |            |               |
|       | Historie                                                          |            |               |
| 6     | V pohotovostním režimu klikněte na 🗹 pro zobrazení historie zázna | ımů. Viz k | apitola       |

V pohotovostním režimu klikněte na P pro zobrazení hlasových zpráv. Viz kapitola "Hlasová

"Historie". Hlasová zpráva

zpráva". Stavový **ř**ádek

Zobrazuje datum, čas a stav pro tuto vnitřní stanici.

7

8

## 9.2 Příchozí volání

## 9.2.1 Volání z venkovní stanice/stanice u brány

Toto zařízení při přijímání příchozího volání implicitně zobrazuje snímek v režimu celé obrazovky. Kliknutím kamkoli na obrazovku se přepnete do normálního zobrazení.

| OS                                            | 04 1                                                                                                    |                                                                 |
|-----------------------------------------------|----------------------------------------------------------------------------------------------------|-----------------------------------------------------------------|
| 2                                             |                                                                                                    | 4                                                               |
|                                               |                                                                                                    | <sup>5</sup> లా                                                 |
|                                               |                                                                                                    | 6 🔶 rec                                                         |
|                                               |                                                                                                    | OS 04 7                                                         |
|                                               |                                                                                                    | — 🜒 3 🕂                                                         |
|                                               |                                                                                                    |                                                                 |
| Tu 1                                          | 18/09/2018 13:03 🕤                                                                                                    | £ 0 9 £                                                         |
|                                               |                                                                                                    |                                                                 |
| Č.                                            | Funkce                                                                                                    |                                                                 |
| <b>č</b> .<br>1                               | Funkce<br>ID volajícího                                                                                                    |                                                                 |
| <b>č</b> .<br>1<br>2                          | Funkce<br>ID volajícího<br>Zobrazení snímku z venkovní stanice/stanice u brány.                                                                                                    |                                                                 |
| <b>č</b> .<br>1<br>2<br>3                     | Funkce<br>ID volajícího<br>Zobrazení snímku z venkovní stanice/stanice u brány.<br>Kliknutím kamkoli na obrazovku se přepnete do režimu celé obrazovky.                                                                                                    |                                                                 |
| <b>č</b> .<br>1<br>2<br>3<br>4                | Funkce<br>ID volajícího<br>Zobrazení snímku z venkovní stanice/stanice u brány.<br>Kliknutím kamkoli na obrazovku se přepnete do režimu celé obrazovky.<br>Ru <b>č</b> ní po <b>ř</b> ízení snímku<br>Klikněte pro pořízení snímků a jejich uložení do interní paměti při vyzvá<br>hovoru.                                                                                                    | nění nebo během                                                 |
| <b>č</b> .<br>1<br>2<br>3<br>4<br>5           | Funkce         ID volajícího         Zobrazení snímku z venkovní stanice/stanice u brány.         Kliknutím kamkoli na obrazovku se přepnete do režimu celé obrazovky.         Ruční pořízení snímku         Klikněte pro pořízení snímků a jejich uložení do interní paměti při vyzvá hovoru.         Stisknout pro hovor         Stiskněte         a držte po dobu 3 s pro přepnutí směru hovoru z tohoto stranu.                                                                                                    | nění nebo během<br>zařízení na druhou                           |
| <b>č</b> .<br>1<br>2<br>3<br>4<br>5<br>6      | Funkce         ID volajícího         Zobrazení snímku z venkovní stanice/stanice u brány.         Kliknutím kamkoli na obrazovku se přepnete do režimu celé obrazovky.         Ruční pořízení snímku         Klikněte pro pořízení snímků a jejich uložení do interní paměti při vyzvá hovoru.         Stisknout pro hovor         Stiskněte         a držte po dobu 3 s pro přepnutí směru hovoru z tohoto stranu.         Nahrát zvuk a video         Stiskněte         pro záznam zvuku a videa na SD kartu při vyzvánění nebo b je SD karta vložena.                                                                      | nění nebo během<br>zařízení na druhou<br>ěhem konverzace, pokud |
| <b>č</b> .<br>1<br>2<br>3<br>4<br>5<br>6<br>7 | Funkce         ID volajícího         Zobrazení snímku z venkovní stanice/stanice u brány.         Kliknutím kamkoli na obrazovku se přepnete do režimu celé obrazovky.         Ruční pořízení snímku         Klikněte pro pořízení snímků a jejich uložení do interní paměti při vyzvá hovoru.         Stisknout pro hovor         Stiskněte         a držte po dobu 3 s pro přepnutí směru hovoru z tohoto stranu.         Nahrát zvuk a video         Stiskněte         pro záznam zvuku a videa na SD kartu při vyzvánění nebo b je SD karta vložena.         Výběr kamery         Vyberte snímek z rozbalovacího seznamu. | nění nebo během<br>zařízení na druhou<br>ěhem konverzace, pokud |

#### 9.2.2 Volání z Guard Unit/vnitřní stanice

| Gua  | ard Unit <sup>1</sup>                                      |                  |
|------|------------------------------------------------------------|------------------|
|      |                                                            |                  |
|      |                                                            | 0,               |
|      |                                                            |                  |
|      |                                                            | Guard Unit       |
|      |                                                            | <u>−</u> (4) 4 + |
|      |                                                            |                  |
| Mo ( | 08/01/2018 02:40 🕤 🔒                                       | I ₽ Ø ♠          |
| Č.   | Funkce                                                     |                  |
| 1    | ID volajícího                                              |                  |
| 2    | Hlasitost<br>Hlasitost upravíte kliknutím na "+" nebo "-". |                  |

\_

#### 9.2.3 Volání z domovního zvonku

Po stisknutí domovního zvonku zobrazí zařízení 🖤 ve stavovém řádku po dobu 5 s.

Pokud je domovní zvonek spojen s kamerou v nastavení seznamu kamer, zařízení automaticky zobrazí příslušnou kameru po dobu 15 s. Další informace naleznete v kapitole "Vizuální domovní zvonek".

- 9.3 Interkom
- 9.3.1 Otevření stránky interkom

V pohotovostním režimu klikněte na klikněte na domovské obrazovce pro otevření příslušné obrazovky.

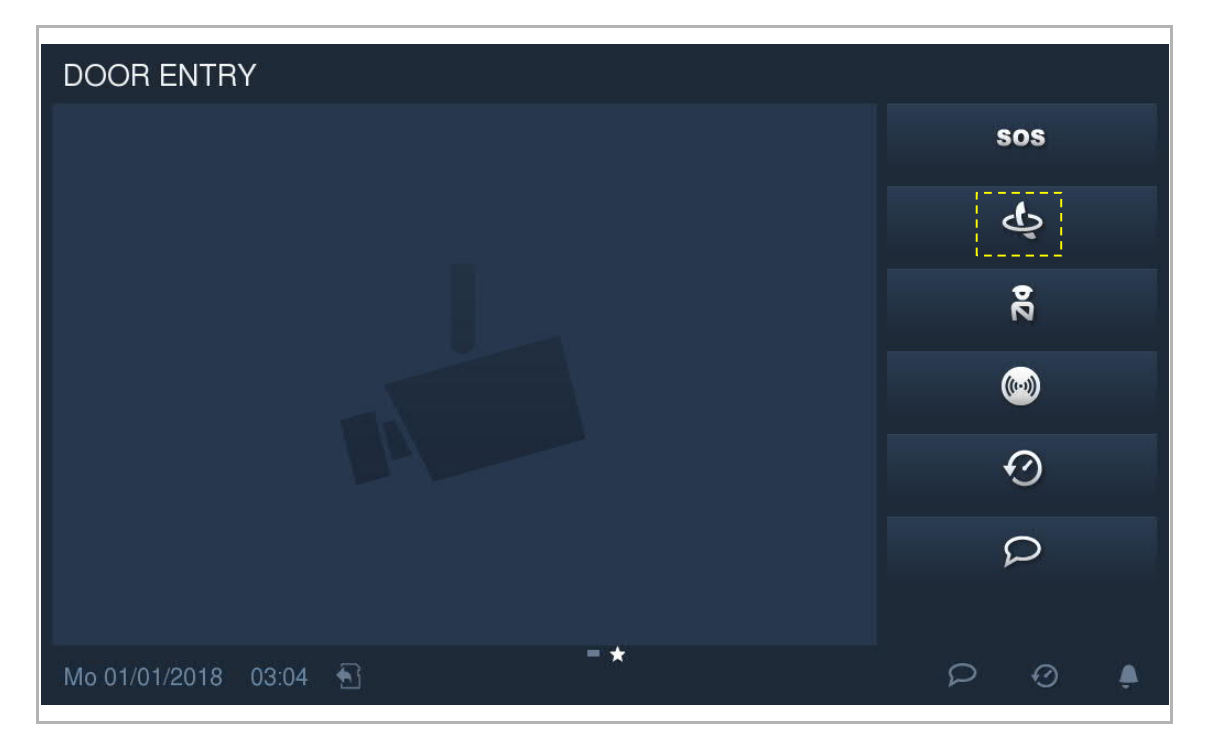

## 9.3.2 Přidání kontaktů

Na obrazovce "Interkom" klikněte na 🎤 pro otevření nastavení. Klikněte na "+" pro vytvoření nového kontaktu.

| DOOR ENT     | RY INTERCOM       |                    | 14 - 14 |
|--------------|-------------------|--------------------|---------|
| Intercom con | itacts            |                    | ✓       |
|              | Add contact 🕂     | Delete All         |         |
|              | Add contacts      |                    |         |
|              | Intercom contacts | Jacky              |         |
|              | Туре              | House to house 🗸 🗸 |         |
|              | Room number       | 2                  |         |
|              | ×                 | OK                 | ÷       |

# 9.3.3 Zahájení volání přes interkom

Na obrazovce "Interkom" – "Oblíbené kontakty" klikněte na 🍾 pro zahájení volání přes interkom.

| DOOR ENTRY        | INTERCOM       |   |          |   |
|-------------------|----------------|---|----------|---|
| Intercom contacts | 3              |   |          | × |
| Favorite          | ked            |   |          |   |
| Jacky             | House to house | 2 | <u> </u> |   |
| Living room       | In house       |   | <u> </u> |   |
|                   |                |   |          |   |

| Jack  | iy 1                                                       |   |       |      |   |
|-------|------------------------------------------------------------|---|-------|------|---|
|       |                                                            |   |       |      |   |
|       |                                                            |   |       | 0    |   |
|       |                                                            |   |       |      |   |
|       |                                                            |   | Jacky |      |   |
|       |                                                            |   | 2     | € (♥ | + |
|       |                                                            |   |       |      |   |
| Mo 08 | 8/01/2018 02:40 🕤                                          | ć | 3     | Ø    | Ļ |
| Č.    | Funkce                                                     |   |       |      |   |
| 1     | ID volajícího                                              |   |       |      |   |
| 2     | Hlasitost<br>Hlasitost upravíte kliknutím na "+" nebo "-". |   |       |      |   |

## 9.3.4 Přidání do blacklistu

Na obrazovce "Interkom" – "Oblíbené kontakty" klikněte na pro otevření příslušné obrazovky. Z rozbalovacího seznamu vyberte "Blokované" pro přidání kontaktu do blacklistu.

| DOOR ENTRY       | INTERCOM       |   |              |   |   | n - |
|------------------|----------------|---|--------------|---|---|-----|
| Intercom contact | ts             |   |              |   |   | ~   |
| Add contact 🕂    |                |   | Delete All 🏢 | Ī |   |     |
| Jacky            | House to house | 2 | Blocked      | ~ | Ŵ |     |
|                  |                |   |              |   |   |     |
|                  |                |   |              |   |   |     |

Kontakt lze do blacklistu přidat přímo z obrazovky "Historie".

Na obrazovce "Historie" klikněte na pro přímé přidání ID volajícího do blacklistu. Do blacklistu lze přidat pouze ID volajícího, které je v seznamu oblíbených kontaktů.

| DO           | OR EN               | TRY     | HISTORY  |             |            |          |           |   |   |
|--------------|---------------------|---------|----------|-------------|------------|----------|-----------|---|---|
| All          | All history records |         |          |             |            |          |           | ~ |   |
| Delete All 🔟 |                     |         | Copy Sna | pshots to S | D Card     | ₩]       |           |   |   |
|              |                     | Jacky   |          | Take call   | 01/01/2018 | 05:14:41 | Ø         | Ū |   |
|              |                     | Jacky   |          | Missed      | 01/01/2018 | 05:12:10 | $\oslash$ | Ū |   |
|              |                     | IS 009  |          | Missed      | 01/01/2018 | 05:05:32 | Ø         | Ū |   |
|              |                     | IS 009  |          | Missed      | 01/01/2018 | 05:04:58 | Ø         | Ū | ~ |
|              |                     | OS 04   |          | Missed      | 01/01/2018 | 01:56:22 |           | Ū | ~ |
|              |                     |         |          |             |            |          |           |   |   |
| Mo 0         | 1/01/201            | 8 05:15 | 1        |             |            | ß        | Q         | Ø | ۵ |

## 9.3.5 Obnovení kontaktu z blacklistu

|                                                   | s |                         |
|---------------------------------------------------|---|-------------------------|
| Na obrazovce "Interkom" – "Blokované" klikněte na |   | pro otevření nastavení. |

| DOOR ENTF     | INTERCOM       |    |       |   | F  |   |
|---------------|----------------|----|-------|---|----|---|
| Intercom cont | acts           |    |       |   |    | × |
| Fav           | orite contacts | BI | ocked |   |    |   |
| Jacky         | House to house | 2  |       |   | L. |   |
|               |                |    |       |   |    |   |
|               |                |    |       |   |    |   |
|               |                |    |       |   |    |   |
|               |                |    |       |   |    |   |
|               |                |    |       |   |    |   |
|               |                |    |       |   |    |   |
| Mo 01/01/2018 | 04:30          |    | ₫     | Q | Ø  | ٨ |

Z rozbalovacího seznamu vyberte "Povolené" pro přidání kontaktu do seznamu oblíbených kontaktů.

| DOOR ENTR      | Y INTERCOM     |   |              |     |     |
|----------------|----------------|---|--------------|-----|-----|
| Intercom conta | acts           |   |              |     | ×   |
| Ad             | dd contact 🕂   |   | Delete All 🔟 |     |     |
| Jacky          | House to house | 2 | Allowed      | ~   | Ū 🗠 |
|                |                |   |              |     |     |
|                |                |   |              |     |     |
|                |                |   |              |     |     |
|                |                |   |              |     |     |
|                |                |   |              |     |     |
|                |                |   |              |     |     |
|                |                |   |              |     |     |
| Mo 01/01/2018  | 04:31 🕤        |   | ß            | P ( | ) 🌲 |

## 9.4 Sledování

9.4.1 Sledování bez seznamu kamer

V pohotovostním režimu stiskněte tlačítko pro spuštění sledování, pokud není k dispozici seznam kamer. Pro ukončení sledování znovu stiskněte tlačítko .

| OS                                                                                                    | 04 1                                                                                                    |                              |                                                              | 1.12 |
|----------------------------------------------------------------------------------------------------|----------------------------------------------------------------------------------------------------|------------------------------|--------------------------------------------------------------|------|
| 2                                                                                                    | 4                                                                                                    |                              | 5                                                            |      |
|                                                                                                    |                                                                                                    |                              | 6 🔿                                                          |      |
|                                                                                                    |                                                                                                    |                              | 7 😐 rec                                                      |      |
| -                                                                                                    | 3                                                                                                    | <b>-</b> ,                   | OS 04 8                                                      |      |
|                                                                                                    |                                                                                                    |                              | - 9 📢 1                                                      | +    |
|                                                                                                    |                                                                                                    |                              |                                                              |      |
|                                                                                                    |                                                                                                    |                              |                                                              |      |
| Tu 1                                                                                                    | 8/09/2018 13:49 🕤                                                                                                    | ₿                            | P 0                                                          | ۵    |
|                                                                                                    |                                                                                                    |                              |                                                              |      |
| Č.                                                                                                    | Funkce                                                                                                    |                              |                                                              |      |
| <b>č</b> .<br>1                                                                                                | Funkce<br>ID volajícího                                                                                                    |                              |                                                              |      |
| <b>č</b> .<br>1<br>2                                                                                           | Funkce<br>ID volajícího<br>Zobrazení snímku z venkovní stanice nebo stanice u brány.                                                                                                    |                              |                                                              |      |
| <b>č</b> .<br>1<br>2<br>3                                                                                      | Funkce<br>ID volajícího<br>Zobrazení snímku z venkovní stanice nebo stanice u brány.<br>Klikněte pro zobrazení dalšího snímku                                                                                                    |                              |                                                              |      |
| <b>č</b> .<br>1<br>2<br>3<br>4                                                                                 | FunkceID volajícíhoZobrazení snímku z venkovní stanice nebo stanice u brány.Klikněte pro zobrazení dalšího snímkuKlikněte pro zobrazení snímku v režimu celé obrazovky.                                                                                                    |                              |                                                              |      |
| <b>č</b> .<br>1<br>2<br>3<br>4<br>5                                                                            | Funkce<br>ID volajícího<br>Zobrazení snímku z venkovní stanice nebo stanice u brány.<br>Klikněte pro zobrazení dalšího snímku<br>Klikněte pro zobrazení snímku v režimu celé obrazovky.<br>Ruční pořízení snímku<br>Klikněte pro pořízení snímku a jeho uložení do interní paměti běh                                                                                                    | iem vyz                      | vánění a hovoru.                                             |      |
| <b>č</b> .<br>1<br>2<br>3<br>4<br>5                                                                            | Funkce         ID volajícího         Zobrazení snímku z venkovní stanice nebo stanice u brány.         Klikněte pro zobrazení dalšího snímku         Klikněte pro zobrazení snímku v režimu celé obrazovky.         Ruční pořízení snímku         Klikněte pro pořízení snímku a jeho uložení do interní paměti běho         Stisknout pro hovor                                                                                                    | iem vyz                      | vánění a hovoru.                                             |      |
| č.<br>1<br>2<br>3<br>4<br>5<br>6                                                                               | Funkce         ID volajícího         Zobrazení snímku z venkovní stanice nebo stanice u brány.         Klikněte pro zobrazení dalšího snímku         Klikněte pro zobrazení snímku v režimu celé obrazovky.         Ruční pořízení snímku         Klikněte pro pořízení snímku         Klikněte pro pořízení snímku         Stisknout pro hovor         Stiskněte         a držte po dobu 3 s pro přepnutí směru hovoru z to stranu.                                                                                                    | iem vyz<br>ohoto z           | vánění a hovoru.<br>zařízení na druhou                       |      |
| č.       1       2       3       4       5       6       7                                                     | Funkce         ID volajícího         Zobrazení snímku z venkovní stanice nebo stanice u brány.         Klikněte pro zobrazení dalšího snímku         Klikněte pro zobrazení snímku v režimu celé obrazovky.         Ruční pořízení snímku         Klikněte pro pořízení snímku a jeho uložení do interní paměti běh         Stisknout pro hovor         Stiskněte         a držte po dobu 3 s pro přepnutí směru hovoru z to stranu.         Nahrát zvuk a video         Stiskněte         pro záznam zvuku a videa na SD kartu při vyzvánění n         je SD karta vložena.                                                              | em vyz<br>ohoto z<br>nebo bě | vánění a hovoru.<br>zařízení na druhou<br>hem konverzace, po | bkud |
| <ul> <li>č.</li> <li>1</li> <li>2</li> <li>3</li> <li>4</li> <li>5</li> <li>6</li> <li>7</li> <li>8</li> </ul> | Funkce         ID volajícího         Zobrazení snímku z venkovní stanice nebo stanice u brány.         Klikněte pro zobrazení dalšího snímku         Klikněte pro zobrazení snímku v režimu celé obrazovky.         Ruční pořízení snímku         Klikněte pro pořízení snímku a jeho uložení do interní paměti běh         Stisknout pro hovor         Stiskněte         a držte po dobu 3 s pro přepnutí směru hovoru z to stranu.         Nahrát zvuk a video         Stiskněte         pro záznam zvuku a videa na SD kartu při vyzvánění n je SD karta vložena.         Výběr kamery         Vyberte snímek z rozbalovacího seznamu. | ohoto z<br>nebo bě           | vánění a hovoru.<br>zařízení na druhou<br>hem konverzace, po | Dkud |

#### 9.4.2 Sledování se seznamem kamer

V pohotovostním režimu stiskněte tlačítko pro otevření obrazovky "Seznam kamer", pokud je k dispozici seznam kamer. Klikněte na příslušnou venkovní stanici nebo kameru pro zobrazení snímku. Pro ukončení sledování znovu stiskněte tlačítko .

Stiskněte tlačítko Stiskněte tlačítko Stiskněte tlačítko Sproukončení hovoru.

| DOO     | R ENTRY CAMERA LIST |              |         |   |
|---------|---------------------|--------------|---------|---|
| Came    | eraList             |              |         |   |
|         | Outdoor station 02  |              |         |   |
|         | Camera 01           | 🗸 Visual doo | rbell   |   |
|         | Camera 02           |              |         |   |
|         | Camera 03           |              |         |   |
|         | Camera 04           |              |         |   |
|         |                     |              |         |   |
|         |                     |              |         |   |
|         |                     |              |         |   |
| Mo 01/0 | 01/2018 13:55 🔂     | A P          | $\odot$ | ۵ |

## 9.5 Volání do Guard Unit

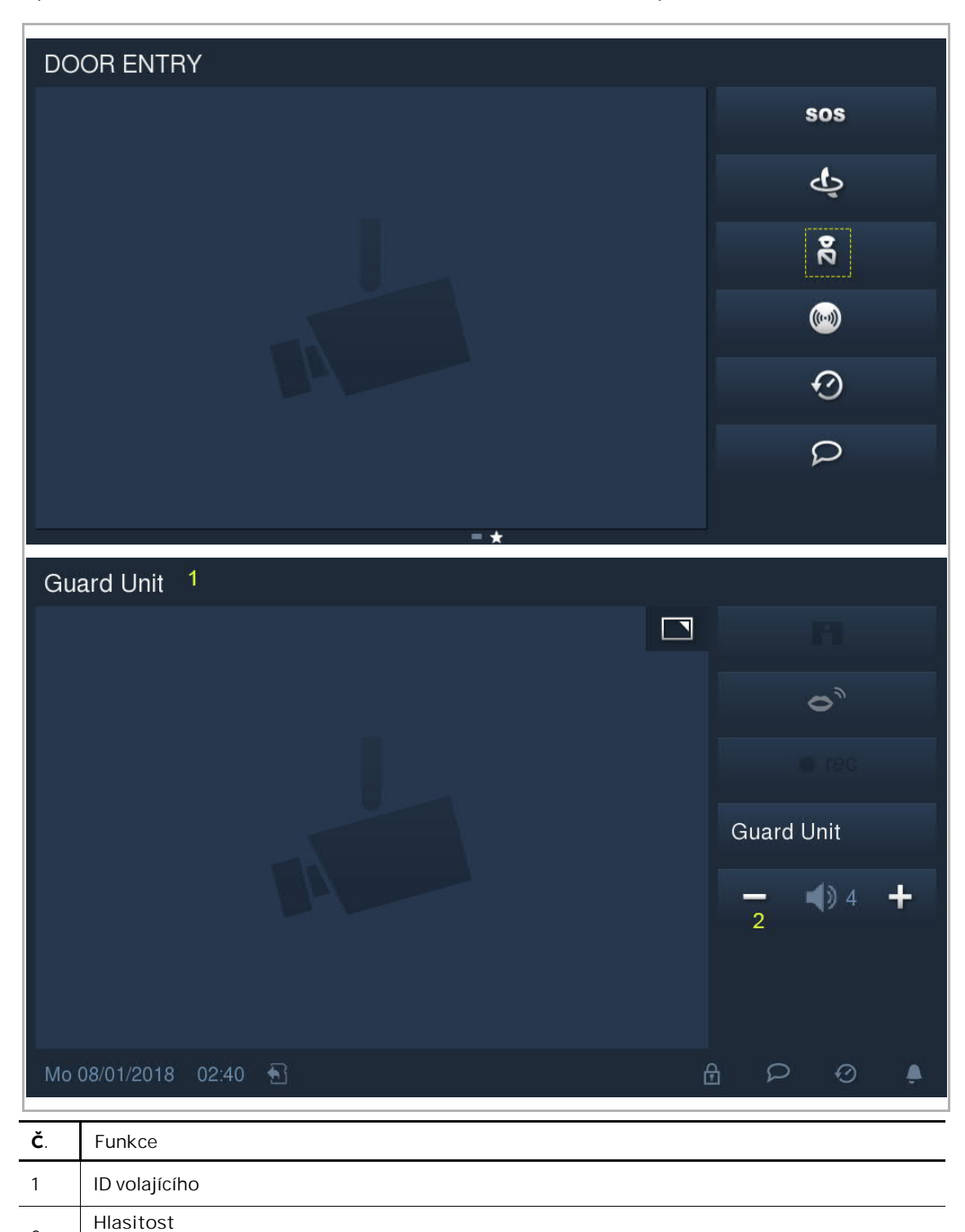

V pohotovostním režimu klikněte na 🕅 na domovské obrazovce pro volání do Guard Unit.

Hlasitost upravíte kliknutím na "+" nebo "-".

2

#### 9.6 Pager

V pohotovostním režimu klikněte na Mana domovské obrazovce. Tato vnitřní jednotka uskuteční hovor přes interkom na všechny vnitřní stanice ve stejné bytové jednotce. Toto vysílání bude trvat maximálně 30 s.

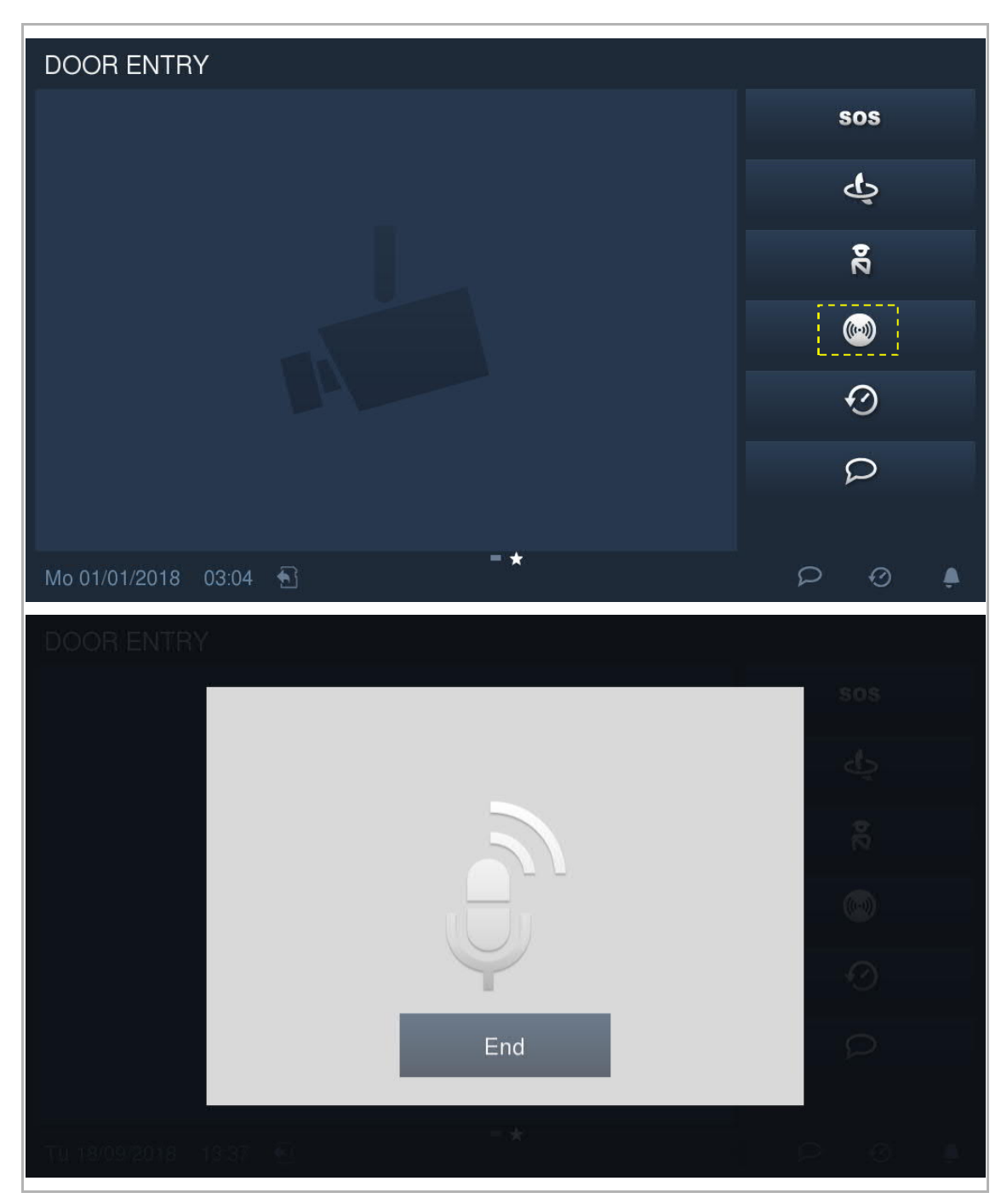

## 9.7 Historie

 DOOR ENTRY
 sos

 Image: Construction of the second of the second of the secon

V pohotovostním režimu klikněte na 📀 pro zobrazení historie.

Uložit lze maximálně 100 záznamů o komunikaci. Zvýraznění znamená, že záznam je nepřečtený.

| DOO     | REN       | TRY     | HISTORY    |           |            |          |   |   |
|---------|-----------|---------|------------|-----------|------------|----------|---|---|
| All hi  | istory r  | ecords  |            |           |            |          |   | ۶ |
|         |           | OS 04   |            | Unlock    | 18/09/2018 | 13:15:37 |   | Â |
|         |           | OS 04   |            | Missed    | 18/09/2018 | 13:15:04 |   |   |
|         |           | OS 04   |            | Missed    | 18/09/2018 | 13:06:34 |   |   |
|         |           | OS 04   |            | Missed    | 18/09/2018 | 13:06:03 |   |   |
|         |           | OS 04   |            | Missed    | 18/09/2018 | 13:05:34 |   | ~ |
|         | <u>()</u> | OS 04   |            | Take call | 18/09/2018 | 13:03:39 |   | ~ |
| Tu 18/0 | 09/2018   | 3 13:50 | <b>€</b> ] |           |            | Q        | Ø | ٤ |

Klikněte na pro přehrání zvukového nebo video záznamu v překryvném okně (musí být vložena SD karta)

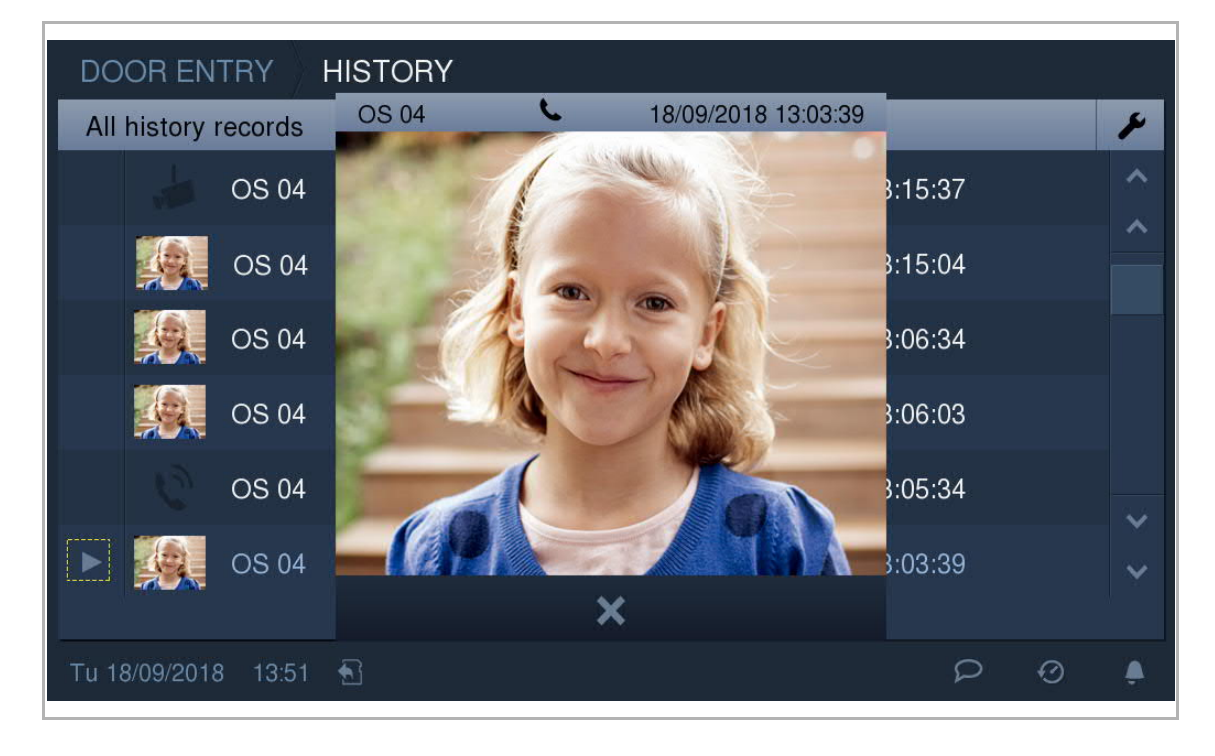

Klikněte na snímek pro zobrazení podrobností v překryvném okně. Klikněte na "<" nebo ">" pro změnu snímků. (max. 3 snímky pro každý záznam)

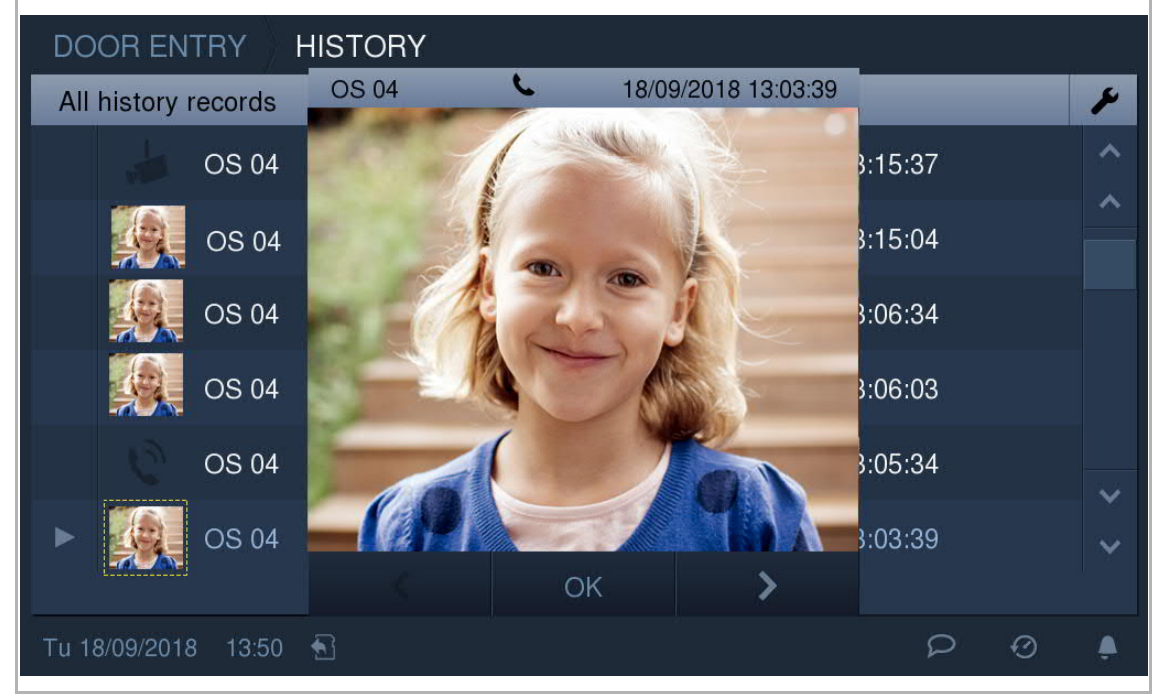

Klikněte na Pro otevření nastavení. Záznamy v historii lze mazat postupně nebo všechny současně jedním kliknutím. Snímky lze zkopírovat na SD kartu, pokud je vložena.

| DOOR E     |             | STORY  |            |              |          | /) e |
|------------|-------------|--------|------------|--------------|----------|------|
| All histor | ry records  |        |            |              |          | ~    |
|            | Delete Al   | I 🗇    | Copy Sna   | pshots to SI | ) Card 🏹 |      |
| 0          | OS 04       | Missed | 01/01/2018 | 00:19:49     | Ū        |      |
| C          | OS 04       | Missed | 01/01/2018 | 00:19:31     | Ē        | i –  |
|            | OS 04       | Missed | 01/01/2018 | 00:19:19     | Ū        |      |
|            | OS 04       | Missed | 01/01/2018 | 00:18:59     | Ū        |      |
|            | OS 04       | Missed | 01/01/2018 | 00:58:25     | Ū        |      |
|            |             |        |            |              |          |      |
| Mo 01/01/2 | 018 02:04 🛧 | 3      |            |              | 0 9      |      |

Pokud se zaplní prostor na SD kartě, zobrazí se na stavovém řádku 🔲

## 9.8 Hlasová zpráva

V pohotovostním režimu klikněte na P pro otevření příslušné obrazovky.

| DOOR ENTRY            |              |
|-----------------------|--------------|
|                       | SOS          |
|                       | ę            |
|                       | 34           |
|                       | ()           |
|                       | $\odot$      |
|                       | Q            |
|                       |              |
| Mo 01/01/2018 03:04 🐁 | ₽ 0 <b>₽</b> |

Klikněte na nové pro otevření nastavení. Klikněte na "+" pro přidání nové hlasové zprávy. Klikněte na tlačítko • pro spuštění nahrávání hlasové zprávy. Klikněte na tlačítko > pro přehrání hlasové zprávy.

Nahrát lze maximálně 10 hlasových zpráv.

| DOOR ENTRY / VOICE MESSAGES |    |
|-----------------------------|----|
| New message                 | -1 |
| 0 Second 60 Second          |    |
|                             |    |
|                             |    |
| e rec                       |    |
|                             |    |
| X OK                        |    |

## 9.9 Zpráva při nepřítomnosti

Toto zařízení umožňuje zanechat hlasovou zprávu pro návštěvníky a nahrávat hlasové zprávy od návštěvníků.

#### Aktivování "Zprávy při nepřítomnosti"

Aby bylo možné tuto funkci využívat, musí existovat alespoň jedna hlasová zpráva. Na obrazovce "Hlasová zpráva" označte zaškrtávací políčko pro povolení funkce.

| DOOR EN                | ITRY VOICE N | MESSAGES |               |      |   |   |
|------------------------|--------------|----------|---------------|------|---|---|
| All Messag             | jes          |          |               |      |   | ~ |
| Record voice message 🕂 |              |          | Delete Al     | I 📺  |   |   |
| Local                  | 04/01/2018   | 22:18:00 | 🗹 Absence Mes | sage | Ŵ |   |
|                        |              |          |               |      |   |   |
|                        |              |          |               |      |   |   |
|                        |              |          |               |      |   |   |
|                        |              |          |               |      |   |   |
|                        |              |          |               |      |   |   |
|                        |              |          |               |      |   |   |
| Th 04/01/201           | 8 23:04 🕤    |          |               | Q    | Ø | ۵ |

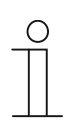

#### Poznámka

Jestliže aktivujete tuto funkci, deaktivují se funkce "Přesměrování hovoru" a "Automatické odemknutí".

Deaktivování "Zprávy při nepřítomnosti"

Na obrazovce "extra" klikněte na "Správa při odchodu z domu" pro otevření obrazovky.

|         | i <b>t</b>               | Ç                  |        | ₽      |     |
|---------|--------------------------|--------------------|--------|--------|-----|
|         | LEAVE HOME<br>MANAGEMENT | SWITCH ON<br>LIGHT | UNLOCK | SYSTEM |     |
|         |                          |                    |        |        |     |
| Mo 01/0 | 01/2018 01:25 🕤          | E*                 |        | A B    | Ø 🌲 |

Nastavte přepínací tlačítko na "VYP" (OFF) pro deaktivaci funkce zprávy při nepřítomnosti.

| ▲ Leave home manag                                                   | ement               |                               |  |
|----------------------------------------------------------------------|---------------------|-------------------------------|--|
|                                                                      |                     |                               |  |
| Messages leaving                                                     |                     |                               |  |
| Messages leaving function                                            |                     | off                           |  |
| <ol> <li>Auto-unlock is disable<br/>function is activated</li> </ol> | ed for security rea | ason, when Leave home message |  |
| Call forward                                                         |                     |                               |  |
| Call forward function                                                |                     | off                           |  |
| Target type                                                          | Address             | Forward After(sec):           |  |
|                                                                      |                     |                               |  |
| Th 04/01/2018 22:12 🕤                                                |                     |                               |  |

#### 9.10 Přesměrování hovoru

Tato vnitřní stanice může automaticky přesměrovat příchozí volání do jiné bytové jednotky nebo do hlídací jednotky.

Na obrazovce "extra" klikněte na "Správa při odchodu z domu" pro otevření obrazovky.

| jſ                       | Ç                  | ©      | ⇔      |   |  |
|--------------------------|--------------------|--------|--------|---|--|
| LEAVE HOME<br>MANAGEMENT | SWITCH ON<br>LIGHT | UNLOCK | SYSTEM |   |  |
|                          |                    |        |        |   |  |
| Mo 01/01/2018 00:05 🗟    |                    | *      | ê P    | Ø |  |

Pokud je tato funkce aktivní, je možné vybrat pro přesměrování příchozího volání vnitřní stanici nebo hlídací jednotku. Dobu přesměrování lze nastavit na 1...30 s.

| ▲ Leave home mana                                         | agement                   |                            |   |
|-----------------------------------------------------------|---------------------------|----------------------------|---|
| e function is activa                                      | ited.                     |                            | ^ |
| Call forward                                              |                           |                            |   |
| Call forward function                                     |                           | on                         |   |
| Target type                                               | Address                   | Forward After(sec):        |   |
| Indoor station 🔷                                          | 2                         | 5                          |   |
| <ol> <li>Auto-unlock is disa<br/>is activated.</li> </ol> | bled for security reason, | when Call Forward function | ~ |

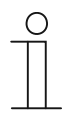

#### Poznámka

Jestliže aktivujete tuto funkci, deaktivují se funkce "Zpráva při nepřítomnosti" a "Automatické odemknutí".

#### 9.11 Automatické odemknutí

Na obrazovce "Technické nastavení" - "Nastavení zařízení" označte zaškrtávací políčko pro povolení funkce.

| Engineering se      | etting |                                   |   |   |   |  |  |  |
|---------------------|--------|-----------------------------------|---|---|---|--|--|--|
| Engineering setting |        |                                   |   |   |   |  |  |  |
| Device settings     |        | Device settings                   |   |   | * |  |  |  |
| Customized page     |        | Surveillance mode Manual Spanshot |   |   |   |  |  |  |
| Engineering pwd     |        | Enable auto. door unlock          |   |   |   |  |  |  |
| Clear all data      |        | Copy Snapshots to SD Card         |   |   |   |  |  |  |
|                     |        | Enable to delete history data     |   |   |   |  |  |  |
|                     |        | Enable to edit camera list        |   |   |   |  |  |  |
|                     |        |                                   |   |   | ~ |  |  |  |
| Mo 01/01/2018 01:26 |        |                                   | Q | Ø | ۲ |  |  |  |

Klikněte na 🔂 na stavovém řádku pro otevření obrazovky.

| i                        | Ţ                  |        | ⇔             |     |  |
|--------------------------|--------------------|--------|---------------|-----|--|
| LEAVE HOME<br>MANAGEMENT | SWITCH ON<br>LIGHT | UNLOCK | SYSTEM        |     |  |
| Mo 01/01/2018 01:25 🕤    | -                  | *      | م<br><u>A</u> | ∅ . |  |

Klikněte na pro otevření nastavení. Klikněte na "+" pro přidání nového nastavení. Systém vám umožňuje vybrat dny v týdnu se zvýrazněnými vybranými možnostmi. Po nastavení počátečního času a konečného času klikněte na "OK" pro uložení.

| •                              | Auto ur       | llock        |                |              |               |            |    |   |
|--------------------------------|---------------|--------------|----------------|--------------|---------------|------------|----|---|
| ( Add automatic unlock setting |               |              |                |              |               |            |    |   |
|                                | Мо            | Tu           | We             | Th           | Fr            | Sa         | Su |   |
|                                | Start time    |              | End time       |              |               |            |    |   |
|                                | 01            | . 00         | 00             | . 00         |               |            |    |   |
|                                | 01            | : 23         | 02             | : 23         |               |            |    |   |
|                                | <u></u>       | +            | —              | +            |               |            |    |   |
|                                | <li>Leav</li> | e home mar   | agement is     | disabled for | security reas | sons, when |    |   |
|                                | Auto          | -unlock func | tion is activa | ated.        |               |            |    |   |
| -                              |               | ~            |                |              |               | OK         |    |   |
|                                |               | ~            |                |              |               |            |    |   |
| Mo 01                          | /01/2018      | 01:23 🚮      |                |              |               | A B        | >  | ÷ |

Toto zařízení podporuje maximálně 10 nastavení automatického odemknutí.

| 🛧 Auto unlock |               |    |
|---------------|---------------|----|
| Overview      |               | ¥  |
|               | Disable all 🖘 |    |
| 🗝 Mo-Fr       | 07:00-17:00   | on |
| 🗝 Sa          | 09:00-12:00   | on |
|               |               |    |

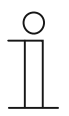

#### Poznámka

Jestliže aktivujete tuto funkci, deaktivují se funkce "Zpráva při nepřítomnosti" a "Přesměrování hovoru".

#### 9.12 Odemknutí v pohotovostním režimu

Na obrazovce "Technické nastavení" - "Vlastní stránka" označte zaškrtávací políčko pro povolení funkce.

| Engineering se      | tting |                                       |  |  |  |  |  |  |  |
|---------------------|-------|---------------------------------------|--|--|--|--|--|--|--|
| Engineering setting |       |                                       |  |  |  |  |  |  |  |
| Device settings     |       | Customized extra page                 |  |  |  |  |  |  |  |
| Customized page     |       |                                       |  |  |  |  |  |  |  |
| Engineering pwd     |       | Switch on light Leave home management |  |  |  |  |  |  |  |
| Clear all data      |       |                                       |  |  |  |  |  |  |  |
|                     |       |                                       |  |  |  |  |  |  |  |
|                     |       |                                       |  |  |  |  |  |  |  |
| Mo 01/01/2018 01:39 | •     | P 0 4                                 |  |  |  |  |  |  |  |

Na obrazovce "extra" klikněte na "Odemknout" pro otevření obrazovky.

| i 🕇                      | Ŷ                  | 0      | ₽     |     |   |
|--------------------------|--------------------|--------|-------|-----|---|
| LEAVE HOME<br>MANAGEMENT | SWITCH ON<br>LIGHT | UNLOCK | SYSTE | Л   |   |
| Mo 01/01/2018 01:25 ♠    | [] <b>.</b>        |        | A S   | 5 0 | • |
Klikněte na pro otevření nastavení. Klikněte na "+" pro přidání nového nastavení. Pro dokončení nastavení použijte níže uvedenou tabulku.

| 🔶 Unlo           | ck                                        |            |                                                                                  |                   |   |                      | ✓     |
|------------------|-------------------------------------------|------------|----------------------------------------------------------------------------------|-------------------|---|----------------------|-------|
| Lock1            | Actua                                     | tor1       | ₽                                                                                | +                 |   |                      |       |
|                  | Edit                                      |            | 7815                                                                             |                   |   |                      |       |
|                  | Туре                                      | Default lo | ock                                                                              |                   |   | ~                    |       |
|                  | Address                                   | 2          |                                                                                  |                   |   |                      |       |
|                  | Name                                      | Lock1      |                                                                                  |                   |   |                      |       |
|                  |                                           | ×          |                                                                                  | OK                |   |                      |       |
| We 05/12/20      | 18 14:03 🕤                                |            |                                                                                  |                   | ₽ |                      | Ļ     |
|                  | Γ                                         |            | 1                                                                                |                   |   |                      |       |
| Тур              | Popis                                     |            | Adresa za <b>ř</b> íze                                                           | ní                |   | P <b>ř</b> ipojený o | bjekt |
| Wiebozi          | Zámek je připojen k<br>venkovní stanici.  |            | Adresa = 19                                                                      |                   |   |                      |       |
| Výchozi<br>zámek | Zámek je připojen ke<br>spínacímu modulu. |            | Režim odemknutí (1>VYP,<br>2>ZAP)<br>Adresa = 19 (spojená s<br>venkovní stanicí) |                   |   |                      |       |
| Druhý zámek      | Zámek je připojen k<br>venkovní stanici.  |            | Adresa = 19                                                                      | Adresa = 19       |   |                      |       |
| Spínací<br>modul | Zámek je připojen ke<br>spínacímu modulu. |            | Režim relé (1><br>Adresa = 119                                                   | ZAP, 2>VYP)<br>99 |   |                      |       |

Na obr<u>azov</u>ce "Odemknout" klik<u>nět</u>e na příslušný zámek pro uvolnění daného zámku. Na obrazovce se

objeví 
a ve stavovém řádku
Toto zařízení podporuje maximálně 16 zámků pro pohotovostní režim.

= Výchozí zámek 

= Zámek spínacího modulu

| 🔶 Unlock            |       |           |       | ¥ |
|---------------------|-------|-----------|-------|---|
| Lock1               | Lock2 | Actuator1 | Lock3 | ٩ |
|                     |       |           |       | L |
|                     |       |           |       |   |
|                     |       |           |       |   |
|                     |       |           |       |   |
|                     |       |           |       |   |
|                     |       |           |       |   |
|                     |       |           |       |   |
|                     |       |           |       |   |
| Mo 01/01/2018 02:08 |       |           |       | Ð |

#### 9.13 Rozsvícení světla v pohotovostním režimu

Na obrazovce "Technické nastavení" - "Vlastní stránka" označte zaškrtávací políčko pro povolení funkce.

| Engineering se      | tting |                            |
|---------------------|-------|----------------------------|
| Engineering setting |       |                            |
| Device settings     |       | Customized extra page      |
| Customized page     |       | ✓ Unlock ✓ Switch on light |
| Engineering pwd     |       | ✓ Switch of hight          |
| Clear all data      |       |                            |
|                     |       |                            |
|                     |       |                            |
| Mo 01/01/2018 01:39 |       | P 0 4                      |

Na obrazovce "extra" klikněte na "Zapnout světlo" pro otevření obrazovky.

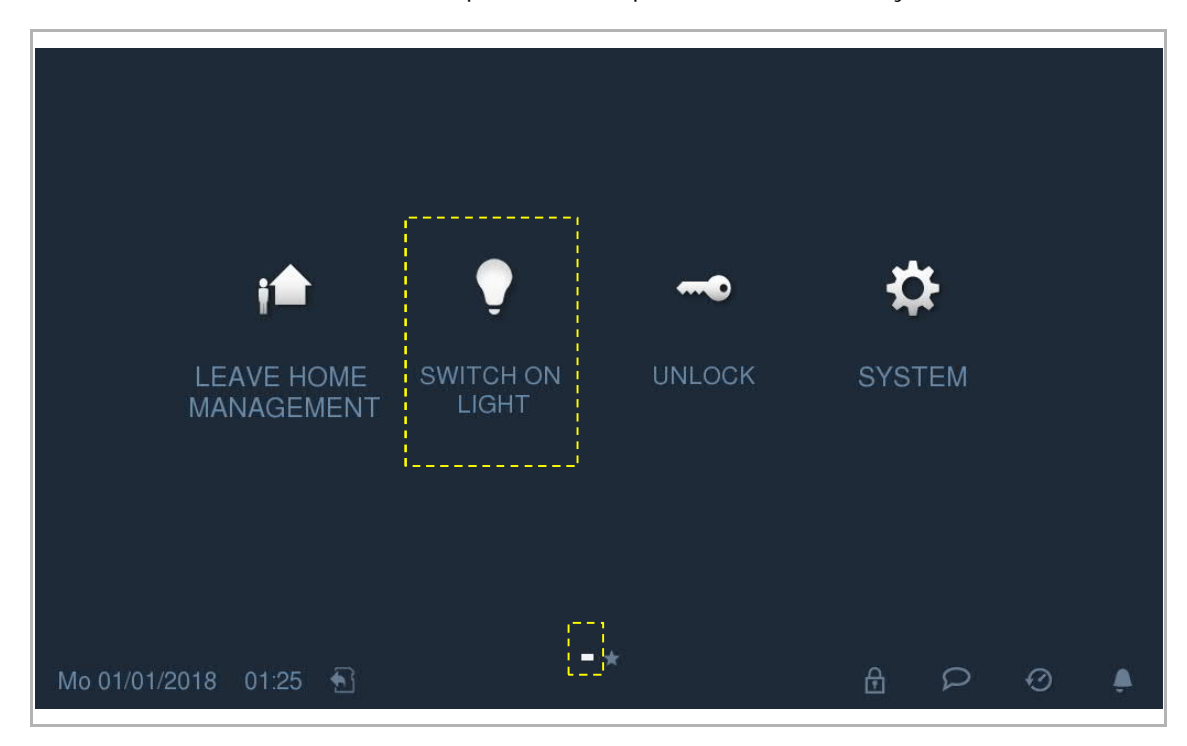

Klikněte na pro otevření nastavení. Klikněte na "+" pro přidání nového nastavení. Pro dokončení nastavení použijte níže uvedenou tabulku.

| ★ Switc          | ch on light                          |            |                                       |        |   |                 |                                                                                                    | ✓   |
|------------------|--------------------------------------|------------|---------------------------------------|--------|---|-----------------|----------------------------------------------------------------------------------------------------|-----|
|                  | Add new                              |            |                                       |        |   |                 |                                                                                                    |     |
|                  | Туре                                 | Actuator   |                                       |        |   |                 |                                                                                                    |     |
|                  | Address                              | 3          |                                       |        |   |                 |                                                                                                    |     |
|                  | Name                                 | Light      |                                       |        |   |                 |                                                                                                    |     |
|                  |                                      | ×          | c                                     | ЭK     |   |                 |                                                                                                    |     |
|                  |                                      |            |                                       |        |   |                 |                                                                                                    |     |
| Mo 01/01/201     | 8 03:23 🕤                            |            |                                       |        | ₽ | Q               | Ø                                                                                                    | ٩   |
| Тур              | Popis                                |            | Adresa za <b>ř</b> ízení              |        |   | P <b>ř</b> ipoj | ený obje                                                                                                    | ekt |
| Spínací<br>modul | Zámek je připojer<br>spínacímu modul | n ke<br>u. | Režim relé (1>ZAP, 2<br>Adresa = 1199 | 2>VYP) |   |                 | L.<br>Sectors<br>Sectors |     |

Na obrazovce "Zapnout světlo" klikněte na ikonu příslušného světla pro jeho zapnutí. Na obrazovce se objeví a ve stavovém řádku. Toto zařízení podporuje maximálně 16 světel v pohotovostním režimu.

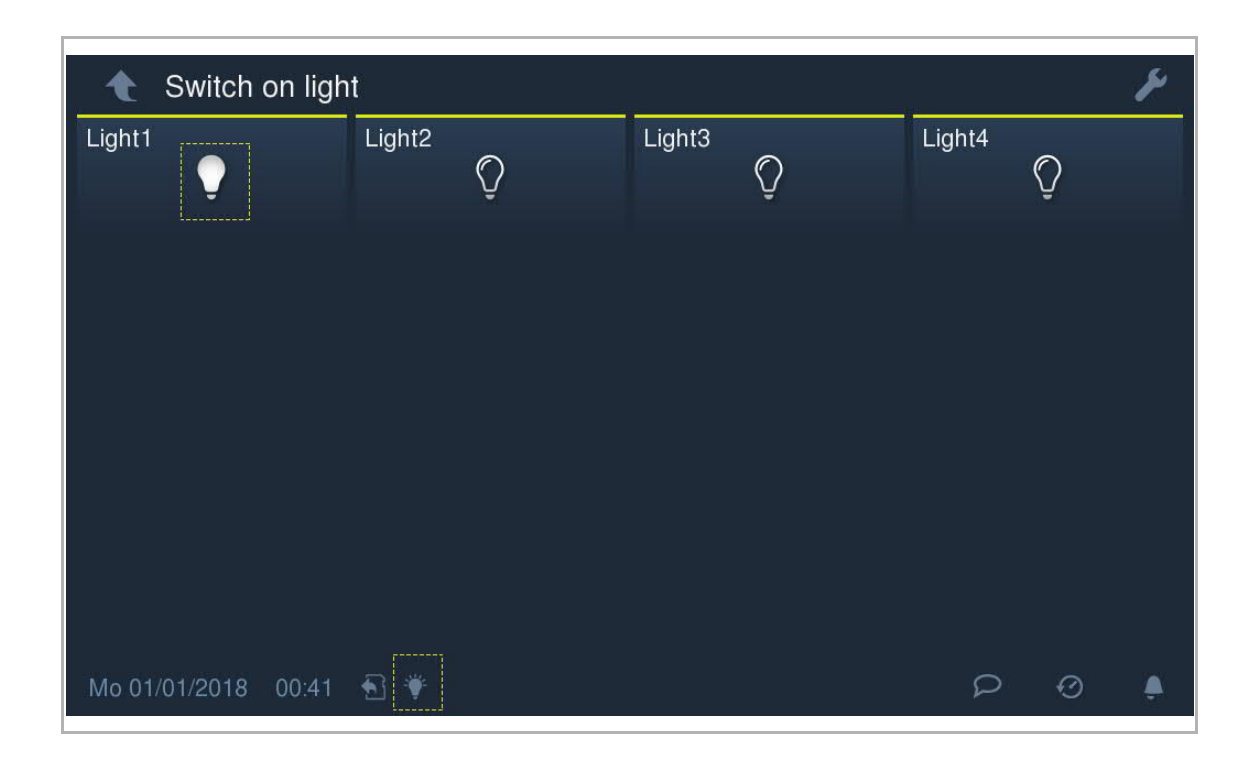

## 9.14 Ztlumení

## Tlačítko pro ztlumení

Stiskněte tlačítko 🛱 pro ztlumení vyzvánění na zařízení. Opětovným stisknutím tohoto tlačítka ztlumení zrušíte.

Stiskněte a držte tlačítko 🛱 po dobu 3 s pro ztlumení vyzváněcího tónu všech vnitřních stanic ve stejné bytové jednotce.

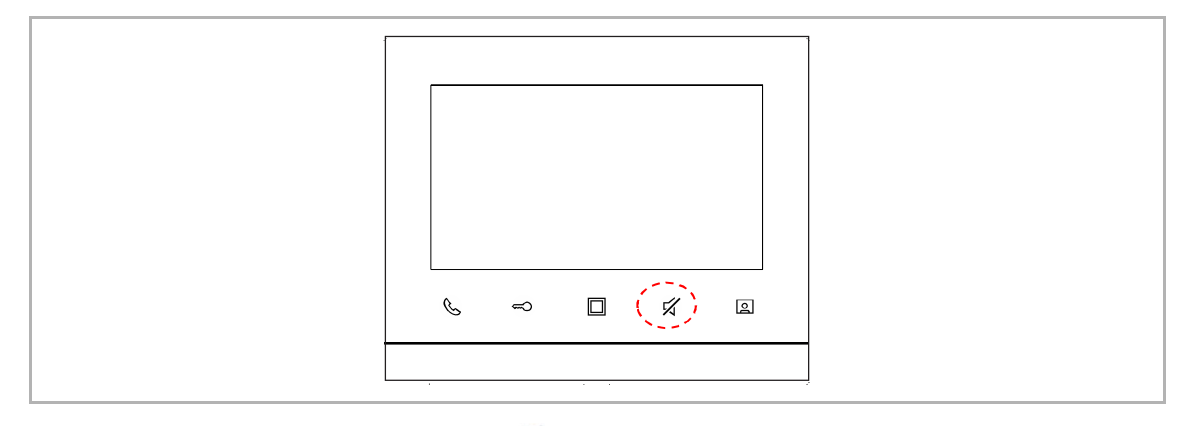

Pokud je funkce aktivní, zobrazí zařízení 🌽 ve stavovém řádku.

Ikona ztlumení

Je možné nastavit časovač ztlumení, aby zařízení po uplynutí nastaveného času automaticky ukončilo ztlumení.

[1] Klikněte na event ve stavovém řádku a vyberte "Časovač ztlumení" pro otevření nastavení.

[2] Klikněte na "+" nebo "-" pro nastavení hodin a minut. Kliknutím na "OK" nastavení uložíte.

| DOOR ENTRY |     |
|------------|-----|
|            | SOS |
| Mute timer | сь  |
| Mute time  |     |
| 00 : 30    | Ř   |
|            | (0) |
|            | Ø   |
| ХОК        | ρ   |
|            |     |
|            |     |

- [3] Znovu klikněte na a vyberte "Aktivovat ztlumení". Tato vnitřní stanice ihned ztlumí vyzvánění a zobrazí i ve stavovém řádku.
- [4] Po dokončení odpočítávání vnitřní stanice automaticky zruší ztlumení a zobrazí 🐥 ve stavovém řádku.

## 9.15 Vizuální domovní zvonek

Prostřednictví tohoto nastavení může vnitřní stanice zobrazovat snímek z kamery při stisknutí domovního zvonku.

[1] Kamera musí být připojena ke kamerovému rozhraní. Viz následující schéma.

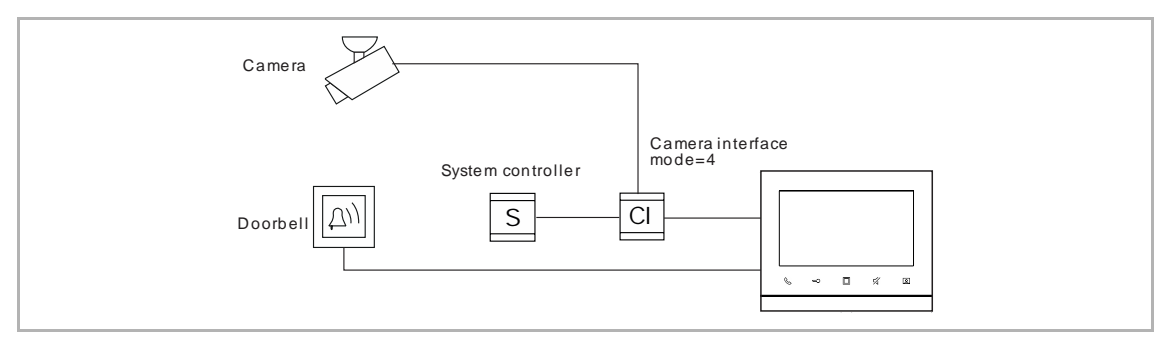

- [2] Kamerové rozhraní musí být spojeno s tímto zařízením. (režim= 4) Viz návod ke kamerovému rozhraní.
- [3] Před použitím je nutné aktivovat funkci "Vizuální domovní zvonek". Viz kapitola "Seznam kamer".

## 9.16 Čištění obrazovky

Vnitřní stanice může blokovat všechny operace během čištění obrazovky.

Na obrazovce "Nastavení systému" klikněte na "Displej" a poté na 🗐 pro otevření obrazovky.

| System Settings   | S                |     |
|-------------------|------------------|-----|
| System settings   |                  |     |
| CameraList        | Clean screen     |     |
| Sound             |                  |     |
| Display           | Display          |     |
| Date and time     | Brightness       |     |
| Door Entry System | 0                |     |
| Language          | Auto full screen | * * |

Na obrazovce se objeví odpočítávání (1...30). Žádné operace na obrazovce nebudou platné. Pokud je přijato příchozí volání, ukončí toto zařízení režim "Čištění obrazovky".

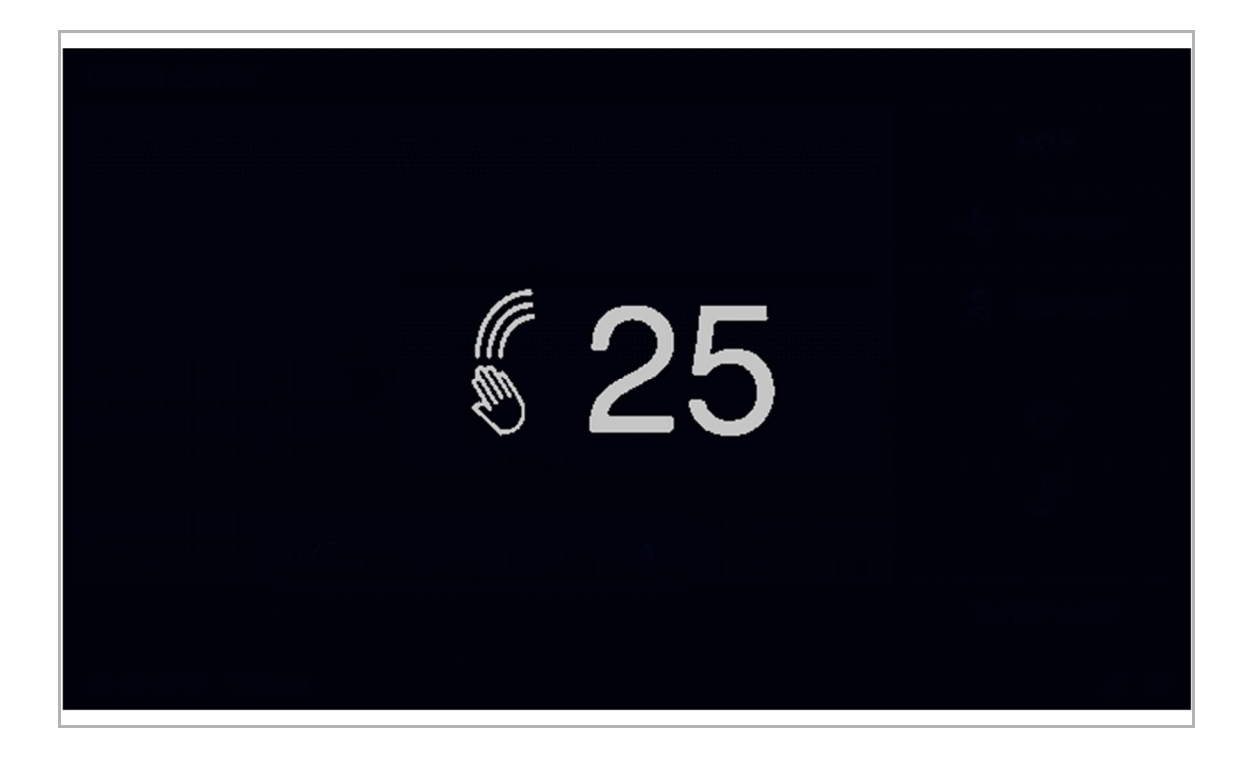

# 10 Kyberbezpečnost

#### Prohlášení o shodě

Ačkoli společnost ABB provádí testování funkčnosti výrobků a vydávaných aktualizací, měli byste zavést vlastní testovací program pro všechny aktualizace výrobku nebo jiné větší aktualizace systému (včetně změn kódu, změn v konfiguračním souboru, aktualizací nebo oprav softwaru třetích stran, změn hardwaru atd.), aby bylo zajištěno, že nebyla narušena vámi implementovaná bezpečnostní opatření a systém funguje ve vašem prostředí podle očekávání.

#### Aktualizace

Zařízení podporuje aktualizace firmwaru prostřednictvím SD karty.

#### Pravidlo pro hesla

Uživatel musí změnit heslo při prvním přístupu k technickým nastavením. Toto heslo nesmí obsahovat postupně stoupající nebo klesající čísla (např. 12345678, 98765432) ani tři po sobě jdoucí shodná čísla (např. 123444, 666888).